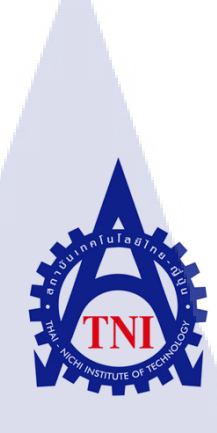

# การสร้างเว็บไซต์ขององค์กรและกระดานข่าวสารด้วย PhpBB

Website For Enterprise And Webboard PhpBB

นาย อรรณพ

10

ด กุลวทันยา

โครงงานสหกิจศึกษานี้เป็นส่วนหนึ่งของการศึกษาตามหลักสูตร ปริญญาวิทยาศาสตรบัณฑิต สาขาเทคโนโลยีสารสนเทศ คณะเทคโนโลยีสารสนเทศ สถาบันเทคโนโลยีไทย-ญี่ปุ่น

พ.ศ. 2558

STITUTE OF

การสร้างเว็บไซต์ขององค์กรและการสร้างกระดานข่าวสารด้วย PhpBB Website For Enterprise And Webboard PhpBB

นาย อรรณพ กุลวทันยา

โครงงานสหกิจศึกษานี้เป็นส่วนหนึ่งของการศึกษาตามหลักสูตร ปริญญาวิทยาศาสตรบัณฑิต สาขาเทคโนโลยีสารสนเทศ คณะเทคโนโลยีสารสนเทศ สถาบันเทคโนโลยีไทย-ญี่ปุ่น

พ.ศ. 2558

| หัวข้อโครงงาน       | การสร้างเว็บ ไซต์ขององค์กรและกระดานข่าวสารด้วย PhpBB |
|---------------------|------------------------------------------------------|
|                     | Website For Enterprise And Webboard PhpBB            |
| ผู้เขียน            | นาย อรรณพ กุลวทันยา                                  |
| คณะวิชา             | เทคโนโลยีสารสนเทศ สาขาวิชาเทคโนโลยีสารสนเทศ          |
| อาจารย์ที่ปรึกษา    | อาจารย์ ฐิติพร เลิศรัตน์เคชากุล                      |
| พนักงานที่ปรึกษา    | นาย บวรทิพย์กิตติพิพัฒน์ ชัยกุณธีระธาตรี             |
| ชื่อบริษัท          | บริษัท ไอโฮโฮป อินเตอร์ไพร์ซ                         |
| ประเภทธุรกิจ/สินค้า | จัดทำและผลิตสื่อมัลติมีเดียทุกรูปแบบ                 |

บทสรุป

# งานที่ได้รับปฏิบัติ

10

91 0

ใด้รับโอกาศในการเข้าทำสหกิจศึกษา ณ บริษัท ไอโอโฮป อินเตอร์ไพร์ซ ในส่วนของ แผนก Video Editor ซึ่งวีดีโอที่ได้ทำนั้นจะมีในส่วนของรายการท่องเที่ยว วีดีโอพรีเวคดิ้งและ Wedding Cinema ทำให้ได้มีโอกาสในการทคลองทำในสิ่งที่ข้าพเจ้าชอบคือการตัดต่อวีดีโอ งาน ทั้งหมดที่ข้าพเจ้าทำผ่านพื้นไปได้ด้วยดีและข้าพเจ้าหวังว่าประสบการณ์ในการสหกิจครั้งนี้จะมี ประโยชน์แก่ตัวข้าพเจ้าใน<mark>อนา</mark>ดตต่อไป

# ผลที่ได้รับจากการดำเนินงานและประโยชน์ที่ได้รับ

จากการที่ข้าพเจ้าได้จัดทำเว็บไซต์ที่ดูเข้าใจและใช้งานง่าย จึงทำให้ถูกก้าสามารถเข้าถึง ชิ้นงานของบริษัทได้ง่ายยิ่งขึ้น ส่งผถถึงการว่าจ้างงานที่เพิ่มมากขึ้น และ กระดานข่าวสารทำให้มี อาสาสมัครมาช่วยแบ่งเบาภาระงานของบริษัท ทำให้บริษัทรับภาระที่ถดถงและสามารถรับงาน ได้มากยิ่งขึ้น

### กิตติกรรมประกาศ

การที่ได้มีโอกาสมาสหกิจศึกษา ณ บริษัท ไอโอโฮป อินเตอร์ไพร์ซ นับเป็นโอกาสที่ดีที่ ได้มาศึกษาหาความรู้ ประสบการณ์ จากการทำงานเพื่อเตรียมตัวก่อนที่จะเข้าทำงานจริงในอนาคต หลังจากสำเร็จการศึกษา การมาสหกิจศึกษาในครั้งนี้สามารถลุล่วงไปได้ด้วยดี เนื่องจากความกรุณา จากบุคคลหลาย ๆ ท่านที่คอยดูแล ให้ความรู้ในเรื่องราวต่าง ๆ รวมถึงคำปรึกษาในชิ้นงาน ทำให้ ชิ้นงานที่ทำออกมาดีและ สามารถใช้งานได้จริง

ขอขอบพระคุณพี่ทุกท่านที่มีส่วนร่วมในการให้ความรู้ ประสบการณ์อันเป็นประโยชน์ อย่างมากในการมาสหกิจศึกษาในครั้งนี้ รวมไปถึง บิคา มารคา และ อาจารย์ ฐิติพร เลิศรัตน์เดชากุล ซึ่งเป็นอาจารย์ที่ปรึกษาที่คอยให้คำสนับสนุน คำแนะนำ และให้กวามช่วยเหลือตลอดตั้งแต่เริ่มจน จบระยะเวลาสหกิจศึกษา

สารบัญ

บทสรุบ กิตติกรรมประกาศ สารบัญ สารบัญรูปประกอบ กิตติกรรมประกาศ

| 1. | บทนำ                                                                                                    |
|----|----------------------------------------------------------------------------------------------------|
|    | 1.1 ชื่อและที่ตั้งของสถานประกอบการ                                                                               |
|    | 1.2 ลักษณะธุรกิจของสถานประกอบการ                                                                                 |
|    | 1.3 รูปแบบการจัดการองค์กรและการบริหารองค์กร                                                                      |
|    | 1.4 ตำแหน่งและหน้าที่งานที่นักศึกษาได้รับมอบหมาย                                                                 |
|    | 1.5 พนักงานที่ปรึกษา และตำแหน่งของพนักงานที่ปรึกษา                                                               |
|    | 1.6 ระยะเวลาที่ปฏิบัติงาน                                                                                        |
|    | 1.7 ที่มาและความสำคัญของปัญหา                                                                                    |
|    | 1.8 วัตถุประสงก์ <mark>หรือจุดมุ่งห</mark> มาย <mark>ขอ</mark> งโกรงงาน                                          |
|    | ี่ 1.9 ผลที่คาดว่าจะใด้รับ <mark>จากก</mark> ารปฏิบัติงา <mark>นหรือ โครงงานที่ได้รับ<mark>มอบ</mark>หมาย</mark> |
| 2. | ทฤษฎีและเทคโนโลยที่ใช้ <mark>ในกา</mark> รปฏิบัติงาน                                                             |
|    | 2.1 พีเฮชพีบีบี (PhpBB)                                                                                          |
|    | 2.2 Brackets                                                                                                    |
|    | 2.3 Adobe photoshop                                                                                              |
|    | 2.4 MySQL                                                                                                    |
|    | 2.5 Xampp                                                                                                    |
|    | NSTITUTE OF V                                                                                                    |

ข

ค

J

R

պ

J

| 2.6 HTML (Hypertext Markup Language)                                                                                                    | 9  |
|----------------------------------------------------------------------------------------------------|----|
| 2.7 CSS (Cascading Style Sheets)                                                                                                    | 9  |
| 2.8 Jquery                                                                                                    | 9  |
| 2.9 JavaScript                                                                                                    | 10 |
| 2.10 PHP                                                                                                    | 10 |
| 3 แผนงานปฏิบัติงานและขั้นตอนการดำเนินงาน                                                                                                    | 11 |
| 3.1 แผนงานการปฏิบัติงาน                                                                                                    | 11 |
| 3.2 รายละเอียดงานที่นักศึกษาปฏิบัติงานสหกิจศึกษา                                                                                                 | 12 |
| 3.3 โครงงานที่ได้รับมอบหมาย                                                                                                    | 12 |
| 3.3.1 ชื่อของโครงงาน                                                                                                    | 12 |
| 3.3.2 รายละเอียดของโครงงานที่ได้รับมอบหมาย                                                                                                    | 12 |
| 3.4 ขั้นตอนการทำเว็บไซต์                                                                                                    | 13 |
| 3.4.1 จัดการกับ PhpBB                                                                                                    | 13 |
| 3.4.2 จัดการกับหน้าเว็บแสดงผลงาน                                                                                                    | 20 |
| 4 ผลการดำเนินงาน การวิเคราะห์และสรุปผลต่างๆ                                                                                                    | 23 |
| 4.1 ขั้นตอนและผลการคำเนินงาน                                                                                                    | 23 |
| 4.1.1 เว็บบอร์ค PhpBB                                                                                                    | 23 |
| 4.1.2 ส่วนของหน้าเว็บไซต์                                                                                                    | 24 |
| 4.2 ผลการวิเคราะห์ข้อมูล                                                                                                    | 26 |
| 4.3 วิเคราะห์และวิ <mark>จารณ์ข้อมูล</mark> โด <mark>ยเป</mark> รียบ <mark>เทียบ</mark> ผลที่ได้รั <mark>บ</mark> กับวัต <mark>ถุประ</mark> สงค์ |    |
| และจุดมุ่งหมายในการปฏิบัติ <mark>งานหรื</mark> อจัด <mark>ทำโกรงก</mark> าร                                                                      | 26 |
| 4.3.1 การแสดงโชว์ <mark>ผลงา</mark> น                                                                                                    | 26 |
| 4.3.2 ส่วนของกระด <mark>านข่</mark> าวสาร                                                                                                    | 26 |
| 4.3.3 ส่วนของกระด <mark>านส</mark> นทนา                                                                                                    | 26 |
| 5 บทสรุบและข้อเสนอแนะ                                                                                                    | 27 |
| 5.1 สรุบการคำเนินงาน                                                                                                    | 27 |
| 5.2 แนวทางการแก้ไขปัญหา                                                                                                    | 28 |
| 5.3 ข้อเสนอแนะจากการคำเนินงาน                                                                                                    | 28 |
|                                                                                                    |    |

T

### ภาคผนวก

ก.ตัวอย่างชิ้นงานที่ทำระหว่างปฏิบัติงาน ข. โค้ดโปรแกรมมิ่ง ประวัติผู้จัคทำโครงงานสหกิจ ฉ

48

37

# nníulaðins.

STITUTE OF

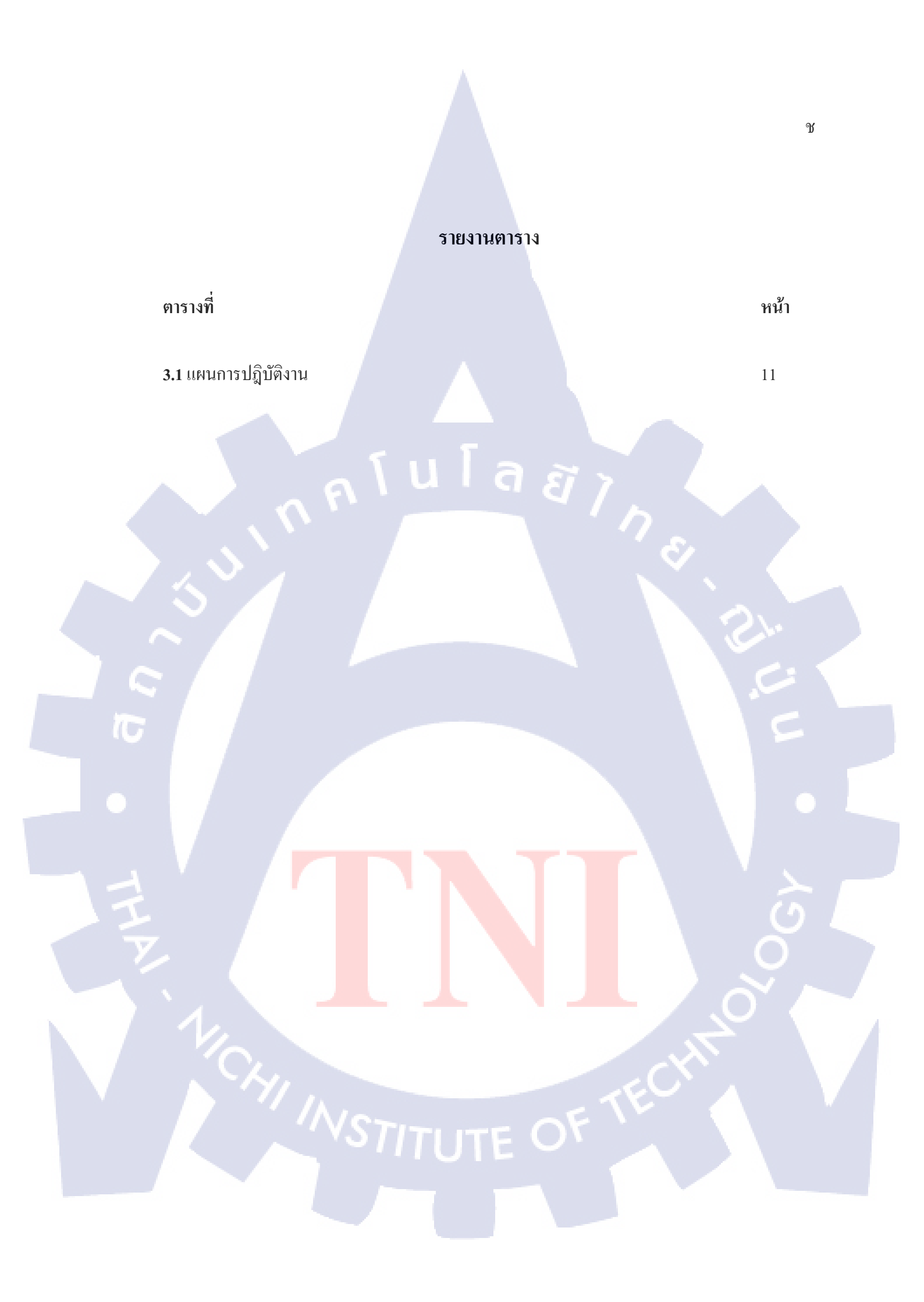

# รายงานรูปประกอบ

| รูปที่                                                                                                    | หน้า |
|----------------------------------------------------------------------------------------------------|------|
| 1.1 แผนที่บริษัท ไอโอโฮป อินเตอร์ไพร์ซ                                                                    | 1    |
| 2.1 PhpBB Logo                                                                                            | 5    |
| 2.2 หน้าเพจ Administration Control Panel                                                                  | 6    |
| 2.3 Brackets Logo                                                                                         | 6    |
| 2.4 Adobe photoshop Logo                                                                                  | 7    |
| 2.5 หน้าต่างโปรแกรม Photoshop                                                                             | 7    |
| 2.6 Mysql Logo                                                                                            | 8    |
| 3.1 หน้าต่าง Install PhpBB                                                                                | 13   |
| 3.2 หน้าต่างเช็ค Requirement ของ PhpBB                                                                    | 14   |
| 3.3 การตั้งค่าเชื่อมต่อ Database                                                                          | 15   |
| 3.4 แสดงการทคสอบเชื่อมต่อ Database สมบูรณ์                                                                | 15   |
| 3.5 จัดการ administrator                                                                                  | 16   |
| 3.6 หน้าต่างแสดงการตั้งก่าของบอร์ด                                                                        | 17   |
| 3.7 หน้ากระคานข้อความหลังจาก install เสร็จ                                                                | 17   |
| 3.8 หน้า Administration Contrl Panel                                                                      | 18   |
| 3.9 หน้ากระคานข่าวสารหลังจากตั้งค่าเสร็จสิ้น                                                              | 19   |
| 3.10 โครงสร้างการอ <mark>อ</mark> กแบ <mark>บขอ</mark> งตัวเว <mark>็บ</mark> ไซต์ <mark>หน้า</mark> Home | 20   |
| 3.11 โครงสร้างการออกแบ <mark>บขอ</mark> งตัวเว็บไซต์ <mark>หน้า Abo</mark> ut Us                          | 21   |
| 3.12 โครงสร้างการออกแบ <mark>บขอ</mark> งตัวเว็บไซต์ <mark>ห</mark> น้า Contact                           | 22   |
| 4.1 หน้าตาส่วนของเว็บบอ <mark>ร์ด Ph</mark> pBB                                                           | 23   |
| 4.2 ส่วนของหัวข้อหลังจาก <mark>ตั้งก่า</mark> เสร็จแล้ว                                                   | 24   |
| 4.3 ส่วนของตัวเว็บไซต์                                                                                    | 24   |
| 4.4 ส่วนของการ โชว์ผลงานวีดีโอ                                                                            | 25   |
| 4.5 กล่องข้อความในการเปลี่ยนลิ้งวีดีโอ                                                                    | 25   |
|                                                                                                    |      |

| 4.6 ส่วนลิ้งที่เก็บไว้ใน Database                     | 26 |
|-------------------------------------------------------|----|
| ภาคผนวก                                               |    |
| รูปที่ 1 Presentation K.Pang&K.Lord Pre Wedding Japan | 31 |
| รูปที่ 2 Presentation K.Ampaporn & K.Attakorn         | 31 |
| รูปที่ 3 Presentation K.Areeya&K.Saumpoo              | 32 |
| รูปที่ 4 Presentation K. Sirilak &K. Anuchai          | 32 |
| รูปที่ 5 Wedding Cinema K.jariya &K.worawit           | 33 |
| รูปที่ 6 Wedding Cinema K.Tang &K.O                   | 33 |
| รูปที่ 7 Klitsanee & Nuttapol Wedding Ceremony        | 34 |
| รูปที่ 8 K Toey&K Fon Wedding Cinema                  | 34 |
| รูปที่ 9 Perfect Guide ล่องเรือเจ้าพระยา              | 35 |
| รูปที่ 10 Maleysia Tourism Ads                        | 35 |
| รูปที่ 11 โฆษณาน้ำยาป้องกันยางรั่ว                    | 36 |
| รูปที่ 12 โฆษณาเก้าอี้นวด                             | 36 |
|                                                       |    |

ณ

STITUTE O

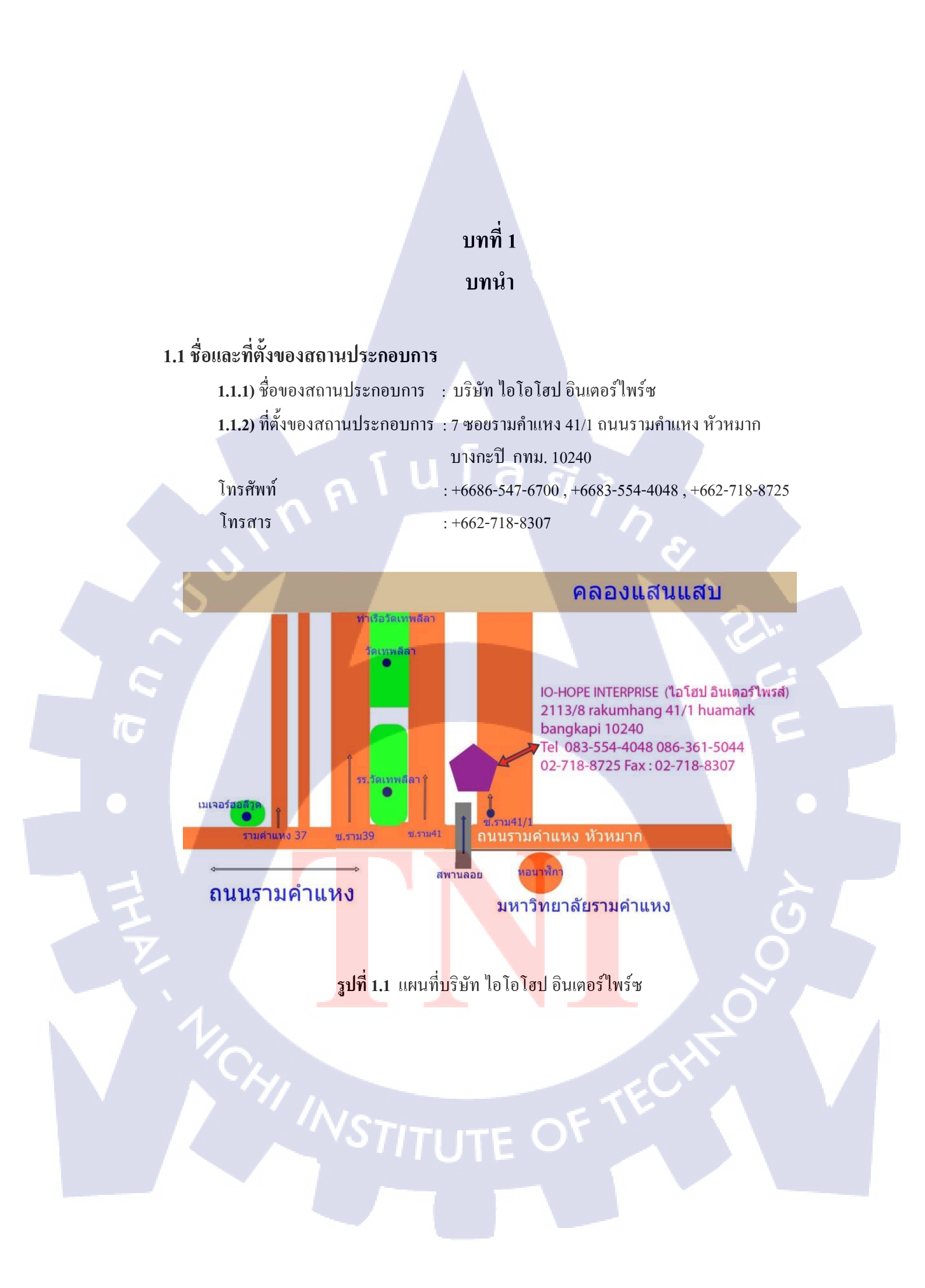

### 1.2 ลักษณะธุรกิจของสถานประกอบการ

ใอโอโฮป อินเตอร์ไพร์ซ เป็นบริษัทขนาดเล็กที่รับสร้างสรรค์ผลงานสื่อวีดีทัศน์ในรูปแบบ ต่างๆที่หลากหลาย อาทิเช่น

1) งานถ่าย Pre Wedding และ Pre Wedding Presentation VDO

เป็นวีดีโอที่จะนำไปเปิดในงานแต่งงานเป็นวีดีโอที่เก็บความทรงจำช่วงก่อน แต่งงาน นำเทคนิคในการตัดต่อมาใช้เพื่อเพิ่มความทรงจำที่น่าจดจำ

2) Wedding Cinema

เป็นวีดีโอที่ถ่ายเก็บความทรงจำในงานแต่งงาน เก็บความทรงจำดีๆในงาน แต่งงาน ตัดตต่อโดยการนำเทคนิคในการตัดเพื่อเพิ่มความทรงจำที่น่าฝันในงานนั้นๆ 3) รายการท่องเที่ยว

รายการท่องเที่ยวทั่วไทย ถ่ายทำตาม Story Board ตัดต่อใส่เอ็ฟเฟ็กเพื่อเพิ่ม กวามน่าสนใจในรายการ

4) Music Video

Music Video ถ่ายทำตาม Story Board ที่มี ตัดต่อเพื่อเพิ่มความหมายให้กับ เพลงนั้นๆ

5) Advertise ของสินค้าต่างๆ เป็นต้น

โฆษณานำเสนอตัวสินค้า จุคเค่นของตัวสินค้า ตัดต่อใส่เอ็ฟเฟ็กเพื่อเพิ่มความ น่าสนใจและช่วยในการนำเสนอตัวสินค้านั้น

# 1.3 รูปแบบการจัด<mark>การองค์กร</mark>และก<mark>ารบริหาร</mark>องค์กร

เป็นธุรกิจส่วนตัวข<mark>นาดเ</mark>ล็ก มีการค<mark>ำเนินงานในลักษณะกึ่งฟรีแล</mark>นซ์ บริหารจัดการงานโดยคน 2 คน คือ ผู้จัดการและรอง<mark>ผู้จัดก</mark>ารบริษัท

# 1.4 ตำแหน่งและหน้า<mark>ที่งานที่</mark>นักศึกษาไ<mark>ด้</mark>รับมอบหม<mark>าย</mark>

ตำแหน่งงาน : Video Editor ( ฝ่ายตัดต่อวีดีโอ ) หน้าที่ : ตัดต่อวีดีโอตามความต้องการของลูกค้า

# 1.5 พนักงานที่ปรึกษา และตำแหน่งของพนักงานที่ปรึกษา

ชื่อ-นามสกุล : นาย บวรทิพย์กิตติพิพัฒน์ ชัยคุณธีระธาตรี

ตำแหน่ง : ผู้จัดการบริษัท ใอโฮโฮป อินเตอร์ไพร์ซ

E-Mail : wellforyou@hotmail.com

# 1.6 ระยะเวลาที่ปฏิบัติงาน

เริ่มต้นการปฏิบัติงาน : 2 มิถุนายน พ.ศ. 2558 สิ้นสุดการปฏิบัติงาน : 30 กันยายน พ.ศ. 2558 เป็นระยะเวลาทั้งสิ้น : 18 สัปดาห์

# 1.7 ที่มาและความสำคัญของปัญหา

(0)

เนื่องจากทางบริษัทปัจจุบันมีการเติบโตของธุรกิจที่ค่อนข้างจะเป็นไปในทางที่ดี แต่ช่องทาง ในการนำเสนอผลงาน หรือ นำเสนอตนเอง มีแก่ Webpage บน Social Network เช่น Facebook แต่ยังไม่ เพียงพอความด้องการขององค์กร ยังไม่สามารถกระจายการนำเสนอได้ดีพอ จึงจำเป็นด้องจัดทำ เว็บไซต์ขึ้นมา เพื่อช่วยในการกระจายการนำเสนอและผลงาน ประกอบกับการที่บริษัทเป็นรูปแบบ Freelance พนักงานที่มีจำนวนที่ไม่เพียงพอและด้องการคนช่วยเพิ่ม การมีหน้าเว็บเป็นของตัวเอง สามารถประกาศหาสมาชิกในการช่วยงานได้ง่ายขึ้นและสามารถกัดคนได้จากการที่สมาชิกเอาผลงาน ของตัวเองมาแสดงในส่วนของเว็บบอร์ดของเว็บไซต์

เนื่องจากผู้จัดทำโครงงานมองเห็นจุดบกพร่องนี้จึงเป็นที่มาในการทำโครงงานนี้ขึ้นมาเพื่อช่วย แก้ไขข้อบกพร่องนี้

# 1.8 วัตถุประสงค์หรือจุด<mark>มุ่งห</mark>มายของโ<mark>ค</mark>รงงาน

- 1) เพื่อศึกษาการเขียนเ<mark>ว็บไ</mark>ซต์และดาต้<mark>าเ</mark>บส
- 2) เพื่อศึกษาเทคนิค<mark>การออก</mark>แบบเว็บไซ<mark>ต์</mark>
- เพื่อศึกษาภาษาในการเขียนเว็บ
- เพื่อสึกษาการแก้บักที่เกิดขึ้นระหว่างการเขียนเว็บไซต์
- 5) เพื่อฝึกฝนความอดทนในสภาวะกดดันการแก้ไขชิ้นงาน

- 6) เพื่อช่วยประสัมพันธ์ชิ้นงานของตัวบริษัท
- 7) เพื่อพัฒนาทักษะและศักยภาพการทำงาน

10

# 1.9 ผลที่คาดว่าจะได้รับจากการปฏิบัติงานหรือโครงงานที่ได้รับมอบหมาย

- 1) ได้รับความรู้ในการเขียนเว็บไซต์ และนำไปต่อยอดต่อไปในภายภาคหน้า
- 2) ได้รับความรู้ ในการทำส่วนกระดานข้อความด้วย PhpBB
- ได้รับประสบการณ์ในการเขียนเว็บไซต์ที่หลากหลายมากยิ่งขึ้น
- 4) ได้รับประสบการณ์จริงจากการทำงานและประสบการณ์ในการที่ลูกค้าสั่งแก้ไขตัวชิ้นงาน

# บทที่ 2 ทฤษฎีและเทคโนโลยที่ใช้ในการปฏิบัติงาน

### 2.1 พี่เฮชพี่บี่บี่ (PhpBB)

16

เป็นโปรแกรมระบบกระดานสนทนาบนอินเทอร์เน็ตแบบโอเพนซอร์ส ทำงานด้วยภาษาพีเอช พี ควบกู่กับระบบฐานข้อมูล โดยรับรองการทำงานของฐานข้อมูลหลากหลายชนิด ได้แก่ MySQL, SQL Server, Oracle, PostgreSQL หรือ Access (ร่วมกับ ODBC) ด้วยความแพร่หลายของภาษาพีเอชพี และระบบฐานข้อมูล MySQL รวมถึงการติดตั้งที่ง่าย และไม่ต้องเสียก่าใช้จ่ายในการจัดหา ทำให้ PhpBB ได้รับความนิยมแพร่หลายในอินเทอร์เน็ต นำมาใช้ในส่วนของกระดานข่าวสาร

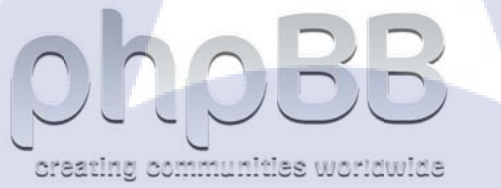

รูปที่ 2.1 PhpBB Logo

STITUTE O

| An end of the second of the second of the se             | hpaa                                     |                                                                                              |                                                                              |                     | Admini                                                                                           | stration Control P       |
|----------------------------------------------------------------------------------------------------|------------------------------------------|----------------------------------------------------------------------------------------------|------------------------------------------------------------------------------|---------------------|--------------------------------------------------------------------------------------------------|--------------------------|
| Answer of the second second seco                  | NUMA FORCES PLOTME   MILLION             | ACTION CONTRACTOR OF CONTRACTOR                                                              | Automatic sector Mill                                                        | C. Caretonica (     |                                                                                                  |                          |
| And a set of the set of the set o             | are byged to see                         | Welcome to php88<br>there you be denoting shells to a<br>basis use of the treases allow you? | ar brond autotron. Hits senses and p<br>content every separat of prior board | ie par a spick over | view of all the variance statistics of your lines<br>or will have instructions on how to use the | rd. The Date in the left |
| may (Pan) Set Set Set Set Set Set Set Set Set Set                                                                                                    | and the state                            | the set is the set of the local set of the                                                   | and well while he much an                                                    | sector and in these | The partness of the or of board to and [5]                                                       | Concession of the local  |
| Marken Series Series Se             | and desired                              |                                                                                              |                                                                              |                     |                                                                                                  |                          |
| serving point statutes service service             | terest to be                             |                                                                                              |                                                                              |                     |                                                                                                  |                          |
| Britishin     Description     Description     Description     Description       Britishin     Figure 1     -     Arge prime     Arge       Britishin     Figure 1     -     Arge prime     Arge       Britishin     Figure 1     -     Arge prime     Arge       Britishin     Figure 1     -     -     Arge prime     Arge       Britishin     Figure 1     -     -     -     -       Britishin     Figure 1     -     -     -     -       Britishin     Figure 1     -     -     -     -     -       Britishin     Figure 1     -     -     -     -     -     -       Britishin     Figure 1     -     -     -     -     -     -     -       Britishin     Figure 1     -     -     -     -     -     -     -     -       Britishin     -     -     -     -     -     -     -     -     -     -       Britishin     -     -     -     -     -     -     -     -     -     -     -     -     -     -     -     -     -     -     -     -     -     -     <                                                                                                    | dar philaste                             | Bened statistics                                                                             |                                                                              |                     |                                                                                                  |                          |
| se method method in the second of the second of the secon              | P administration                         | Board stathoes                                                                               |                                                                              | _                   | 1                                                                                                |                          |
| ameria dania dania             |                                          | Annual of states                                                                             |                                                                              |                     | dente per den                                                                                    | 0.00                     |
| a mange and the factor of an and the factor of a many factor of a many fac             | shared address                           | Section of Insure                                                                            |                                                                              |                     | Transa per desi                                                                                  | 8.04                     |
| et during et alle alle alle alle alle alle alle a                                                                                                    | of services                              | Number of same                                                                               | -                                                                            |                     | thread part diser-                                                                               | 4.37                     |
| Norman Series Series Se             | of Reduces                               | Number of Statistics                                                                         |                                                                              |                     | and a diversities pair dawn                                                                      | 8.00                     |
| an creamentalization of a conservation of a service of a conservation of a conservation of a conservat             | for settings                             | Report station                                                                               | Run Son 27, 2411 10-26 av                                                    |                     | fronter dismission along                                                                         | d Rates                  |
| Lating<br>and space         Pages 1.6.3.<br>Lating for<br>an universal<br>set and space         Option set<br>and<br>Lating for<br>and space         Option set<br>and<br>Lating for<br>and space         Option<br>Space         Option<br>Space         Option Space         Option Space <td>oto reasonate softings</td> <td>Entrationer store</td> <td>2.75 Mult</td> <td></td> <td>from of surdeal strainsonness.</td> <td>0. Faders</td>                                                                                                    | oto reasonate softings                   | Entrationer store                                                                            | 2.75 Mult                                                                    |                     | from of surdeal strainsonness.                                                                   | 0. Faders                |
| And Jaffer (and And Andrew (and And Andrew (and And Andrew (and Andrew (and An             | Lastrings                                | Catalona annon                                                                               | Hy60, 5.4.34                                                                 |                     | the constant                                                                                     | 049                      |
| In Strategy and Annual Annual              | of any appropriate                       | Based services .                                                                             | S.B.1+ [ for Check version ]                                                 |                     | Charlos attact with the                                                                          |                          |
| r spalicka statup<br>r spalicka statup<br>r statup<br>r statup                                                                                                    | a settings                               | and the second second                                                                        |                                                                              |                     |                                                                                                  |                          |
| Kard nor gars and mine Media<br>Instanton<br>Kard nor gars and mine Media<br>Kard nor with the Annual Annual An<br>Annual Annual Annual Annual Annual Annual Annual Annual Annual Annual Annual Annual Annual Annual Annual Annual Annual Annual Annual Annual Annual Annual Annual Annual Annual Annual Annual Annual Annual Annual Annual Annual Annual Annu | a series area manufa                     |                                                                                              |                                                                              |                     |                                                                                                  |                          |
| e presentación de la factación de la factación             |                                          | first mod and sure makes                                                                     |                                                                              | (Net they)          |                                                                                                  |                          |
| Andrease<br>al antropo<br>se antropo                                                                                                    | an ann ann an an an an an an an an an an | and the second second                                                                        |                                                                              | appendent in        |                                                                                                  |                          |
| of Jestings<br>In advectory Handwall Control of Advectory Marcine Marcine Statements of Marcine Statements of Marcine Statements of Advectory Marcine Statements of Marcine Statements of Marcine Statements o<br>Statements of Marcine Statements of Marcine Statements of Marcine Statements of Marcine Statements of Marcine Statements of Marcine Statements of Marcine Statements of Marcine Statements of Marcine Statements of Marcine Statements of M        | hovestor                                 | Reper beard's mart date                                                                      |                                                                              | (Second             |                                                                                                  |                          |
| the address Revenue Revenue Reve<br>Revenue Revenue R                                                                                                    | and performan                            | Kingen-Breaster statistics                                                                   |                                                                              | The sec             |                                                                                                  |                          |
| The second second                                                                                                    | tor antiripa                             | Recalliplates the total minimum of par-                                                      | Po. Inabits, unant and Nise.                                                 |                     |                                                                                                  |                          |
| Recombination part counts National                                                                                                    |                                          | Record sector board county                                                                   |                                                                              | Married Voters      |                                                                                                  |                          |

รูปที่ 2.2 หน้าเพจ Administration Control Panel

### 2.2 Brackets

T

โปรแกรมแก้ไข โค้คสำหรับโปรแกรมเมอหรือผู้พัฒนาโปรแกรม รองรับภาษาโปรแกรมมิ่ง หลายภาษาอาทิเช่น HTML, CSS, JavaScript, Phpใช้งานง่ายและเป็น Open source และสามารถ อิมพอร์ทไฟล์รูปภาพมาจากโปรแกรม Adobe Photoshop โดยตรงได้ ใช้โปรแกรมนี้ในการแก้ไขตัว โค้ด

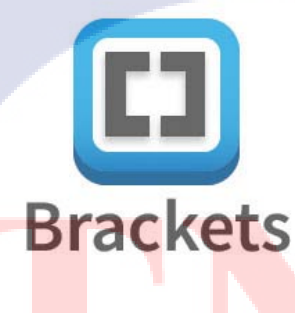

รูปที่ 2.3 Brackets Logo

Comment [รูส1]: รูปตามเม้นบนใช้ กับทุกรูป Comment [ak2]:

# STITUTE O

### 2.3 Adobe photoshop

10

โปรแกรมสำหรับจัดกรากราฟฟิก โดยเป็นโปรแกรมของบริษัท Adobe เวอร์ชั่นแรกเริ่มด้น สร้างในปี ค.ศ. 1990 และพํฒนาตลอดเรื่อขมา จากเวอร์ชั่น 2, 2.5, 3, เรื่อขมาจนถึงจนถึงเวอร์ชั่นล่าสุด ในปัจจุบันคือ CC2015 โดยเพิ่มประสิทธิภาพการจัดการกราฟฟิกตลอดเรื่อขมา ปัจจุบันเป็นโปรแกรม ที่ได้รับความนิขมจากผ้พัฒนาเว็บไซต์ ไม่ว่าจะเป็นการตกแต่งหรือสร้างภาพ ใช้ในการทำรูปภาพตัด ย่องขายภาพเพื่อใช้ในเว็บไซต์

7

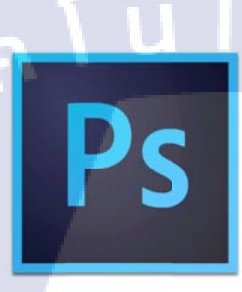

a

B

### รูปที่ 2.4 Adobe photoshop Logo

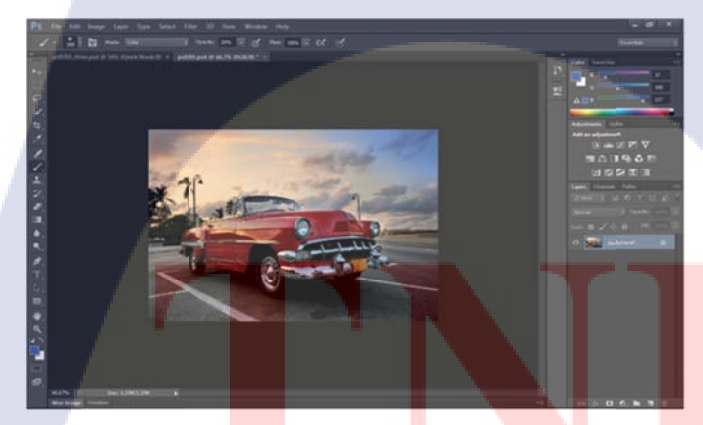

ร**ูปที่ <mark>2.5 หน้</mark>าต่างโปรแกร<mark>ม</mark> Photoshop** 

### 2.4 MySQL

MySQL เป็นโปรแกรมจัดการฐานข้อมูล Relational Database Management System (RDBMS) เป็นฐานข้อมูลที่สามารถจัดเก็บ ค้นหา เรียงข้อมูล และดึงข้อมูล MySQL มีความสามารถให้ผู้ใช้งานเข้า ดึงข้อมูลได้หลายๆคนในเวลาเดียวกัน และมีการเข้าถึงข้อมูลที่รวดเร็ว มีการกำหนดการเข้าใช้งาน ของผู้ใช้ในแบบต่างๆอย่างเหมาะสม ปลอดภัย MySQL ถูกใช้งานเมื่อปี 1996 แต่โปรแกรมนี้พัฒนา ตั้งแต่ปี 1979 ปัจจุบัน MySQL ได้ใช้งานแพร่หลายโดยเป็นโปรแกรม Open Source License แต่ก็มี แบบ Commercial License ให้ใช้ด้วย โดยคุณสมบัติจะแตกต่างกันออกไป

8

โดย ส่วนของตัวเว็บไซต์และกระดานข่าวสาร จะใช้ในการจัดการเก็บข้อมูลยูซเซอ เช่น ชื่อ นามสกุล รหัสผ่าน โดยจะติดต่อผ่านภาษาฟีเฮชพี เพื่อกิวรี่ ข้อมูลใน Database

# MySQL

รูปที่ 2.6 Mysql Logo

### 2.5 Xampp

(

เป็นโปรแกรม Apache Web Server ไว้จำลอง Web Server เพื่อไว้ทคสอบ สคริปหรือเว็บไซต์ บนเครื่องของเราโดยที่ไม่ด้องเชื่อมต่ออินเตอร์เน็ตเป็น Open Source ง่ายต่อการติดตั้งโปรแกรม Xampp จะมาพร้อมกับ Phpmyadmin (ระบบบริหารฐานข้อมูลที่พัฒนาโดย PHP เพื่อใช้เชื่อมต่อไปยัง ฐานข้อมูล) สนับสนุนฐานข้อมูล MySQL

เนื่องจาก การเขียนเว็บไซต์ด้<mark>วยภา</mark>ษา Php จำเป็นด้องจำลองเซิฟ<mark>เวอร์</mark>เพื่อทด<mark>สอบส</mark>ุกิรปที่เขียน ไป จึงจำเป็นด้องใช้ Xampp ในการจำลองเซิพเวอร์เพื่อทดสอบสุกิรป

### 2.6 HTML (Hypertext Markup Language)

ภาษาคอมพิวเตอร์ที่ใช้ในการแสดงผลของเอกสารบน Website ถูกพัฒนาและกำหนด มาตรฐานโดของก์กร World Wide Web Consortium (W3C) และจากการพัฒนาทางด้าน Software ของ Microsoft ทำให้ภาษา HTML เป็นอีกภาษาหนึ่งที่ใช้เขียนโปรแกรม หรือที่เรียกว่า HTML Application

HTML เป็นภาษาประเภท Markup สำหรับการการสร้างเว็บเพจ โดยใช้ภาษา HTML สามารถ ทำโดยใช้โปรแกรม Text Editor ต่างๆ เช่น Notepad, Editplus หรือจะอาศัยโปรแกรมที่เป็นเครื่องมือ ช่วยสร้างเว็บเพจ เช่น Microsoft Frontpage, Dream Weaver ซึ่งอำนวยความสะดวกในการสร้างหน้า HTMLการเรียกใช้งานหรือทดสอบการทำงานของเอกสาร HTML จะใช้โปรแกรม Web Browser เช่น IE Microsoft Internet Explorer (IE), Mozilla Firefox, Safari

### 2.7 CSS (Cascading Style Sheets)

ภาษาที่ใช้ในการจัดรูปแบบการแสดงผลเอกสาร HTML โดยที่ CSS กำหนดกฎเกณฑ์ในการ ระบุรูปแบบหรือ Style ของเนื้อหาในเอกสาร เช่น สีของข้อกวาม สีพื้นหลัง ประเภทตัวอักษร และการ จัดวางข้อกวาม ถูกเพิ่มเข้ามากรั้งแรกใน HTML 4.0 เมื่อปีพ.ศ. 2539 ในรูปแบบของ CSS Level 1 Recommendations ที่กำหนดโดย องก์กร World Wide Web Consortium หรือ W3C โดยจะทำงานแยก ส่วนกัน HTML ทำในส่วนโครงร่างเป็นรูปแบบ เข้าใจง่าย CSS จะทำหน้าที่ตกแต่งเอกสารให้สวยงาม

### 2.8 Jquery

Java Script Library บรรจุ Function และกำสั่งต่างๆ ให้อยู่ในระบบ Patterns Framework สะควกและง่ายต่อการใช้งาน มีความยืดหยุ่นรองรับ Cross Browser สามารถเขียน Function ต่างๆ ได้ เพียงไม่แก่กี่บรรทัด ดั่งกอนเซ็ปของ Jquery คือ Write Less Do More

Comment [ฐส3]: ตัวหน้าใหญ่ตลอด

### 2.9 JavaScript

ภาษาคอมพิวเตอร์สำหรับการเขียนโปรแกรมบนระบบอินเทอร์เน็ต ที่กำลังได้รับความนิยม อย่างสูง Java JavaScript เป็น ภาษาสคริปต์เชิงวัตถุ เพื่อให้เว็บไซต์มีการเกลื่อนไหว สามารถตอบสนอง ผู้ใช้งานได้มากขึ้น JavaScript ถูกพัฒนาขึ้นโดย เน็ตสเคปคอมมิวนิเกชันส์ (Netscape Communications Corporation) โดยใช้ชื่อว่า Live Script ออกมาพร้อมกับ Netscape Navigator2.0 เพื่อใช้สร้างเว็บเพจโดย ติดต่อกับเซิร์ฟเวอร์แบบ Live Wire ต่อมาเน็ตสเคปจึงได้ร่วมมือกับ บริษัทซันไมโครซิสเต็มส์ปรับปรุง ระบบของบราวเซอร์เพื่อให้สามารถติดต่อใช้งานกับภาษาจาวาได้ และได้ปรับปรุง LiveScript ใหม่เมื่อ ปี 2538 แล้วตั้งชื่อใหม่ว่า JavaScript

JavaScript ทำให้เว็บเพจมีการตอบสนองมากยิ่งขึ้นโดยการเน้นที่รูปแบบแสดงผลเช่น การทำ สไลด์ การทำให้ปุ่มมีลูกเล่น

### 2.10 PHP

เป็นภาษา Scripting Language ภาษาจำพวกนี้คำสั่งต่างๆจะเก็บอยู่ในไฟล์ที่เรียกว่า Script และ เวลาใช้งานต้องอาศัยตัวแปรชุดคำสั่ง ด้วอย่างของภาษาสคริปก็เช่น JavaScript , Perl เป็นด้น ลักษณะ ของ PHP ที่แตกต่างจากภาษาสคริปต์แบบอื่นๆ คือ PHP ได้รับการพัฒนาและออกแบบมาเพื่อใช้งานใน การสร้างเอกสารแบบ HTML โดยสามารถสอดแทรกหรือแก้ไขเนื้อหาได้โดยอัตโนมัติ ดังนั้นจึงกล่าว ว่า PHP เป็นภาษาที่เรียกว่า Server-Side หรือ HTML-Embedded Scripting Language นั้นคือในทุกๆ ครั้งก่อนที่เครื่องคอมพิวเตอร์ซึ่งให้บริการเป็น Web Server จะส่งหน้าเว็บเพจที่เขียนด้วย PHP ให้เรา จะทำการประมวลผลตามคำสั่งที่มีอยู่ให้เสร็จเสียก่อน แล้วจึงค่อยส่งผลลัพธ์ที่ได้ให้เรา ผลลัพธ์ที่ได้นั้น ก็คือเว็บเพจที่เราเห็นนั่นเอง PHPจัดเป็นเครื่องมือที่สำคัญชนิดหนึ่งที่ช่วยให้เราสามารถสร้าง Dynamic Web Pages(เว<mark>็บเพจที่มีการโด้ตอบกับผู้ใช้)ได้อ</mark>ย่างมีประสิทธิภาพและมีลูกเล่นมากขึ้น เป็นเหมือนดัวกลางในการติดต่อระหว่างผู้ใช้ กับ Database ในการรับส่ง รับ และจัดเก็บข้อมูล ลงใน Database

# บทที่ 3

# แผนงานปฏิบัติงานและขั้นตอนการดำเนินงาน

# 3.1 แผนงานการปฏิบัติงาน

TC

# **ตารางที่ 3.1** แผนการปฏิบัติงาน

| รายละเอียดการปฏิบัติงาน                           | <b>ນີ.ຍ. 5</b> 8 | ก.ค. 58 | ส.ค. 58 | ก.ย. 58 |
|---------------------------------------------------|------------------|---------|---------|---------|
| ศึกษาการใช้ชีวิตและการปรับตัวเพื่ออยู่ภายในบริษัท |                  |         | 0       |         |
| ศึกษาการใช้ Adobe Premiere Pro CS6                |                  |         |         |         |
| ศึกษาเกี่ยวกับการวิธีการทำงานของบริษัท            |                  |         |         | (2)·    |
| สึกษาเทกนิกการตัดต่อเพื่อลดเวลาการทำงาน           |                  |         |         |         |
| ศึกษาการกัดเลือกฟุตเทจและการลำดับภาพ              |                  |         |         |         |
| ศึกษาการประยุกต์ใช้ โปรแกรมตระกูล Adobe           |                  |         |         |         |
| ทบทวนข้อบกพร่องและแก้ไขการทำงาน                   |                  |         |         |         |
| ตัดต่องานของบริษัทและแก้ไข                        |                  |         |         |         |
| Design Wireframe                                  |                  |         |         |         |
| Coding And Design DataBase                        |                  |         |         |         |
| Coding And Design Website                         |                  |         |         |         |
| Debug And Testing Website                         |                  |         |         |         |
| รวบรวมข้อมูลสำหรับจัด <mark>ทำราย</mark> งาน      |                  |         |         |         |
| จัดทำรูปเล่มรายงาน                                |                  |         |         |         |
| ตรวจสอบและแก้ไขข้อผิดพลาดของรูปเล่มรายงาน         |                  |         |         |         |

# 3.2 รายละเอียดงานที่นักศึกษาปฏิบัติงานสหกิจศึกษา

### 3.2.1 Video Editor

ตัดต่อวีดีโอ ตามคำขอของลูกค้ำ โดยใช้โปรแกรม Adobe Premier Pro และ Adobe After Effect โดยลักษณะ วีดีโอที่ตัดต่อจะมี Pre Wedding, Wedding Cinema, รายการและละครสั้นโดย ส่วนของงานที่ทำจะขอนำไปกล่าวในส่วนของภาคผนวก

# 3.3 โครงงานที่ได้รับมอบหมาย

## 3.3.1 ชื่อของโครงงาน

10

ภาษาไทย : การสร้างเว็บไซต์ขององค์กรและการสร้างกระคานข่าวสารค้วย PhpBB ภาษาอังกฤษ : Website For Enterprise And Webboard PhpBB

# 3.3.2 รายละเอียดโครงงานที่ได้รับมอบหมาย

ออกแบบเว็บไซต์ เพื่อประชาสัมพันธ์บริษัท เพื่อให้ถูกค้าเข้าถึงตัวบริษัทได้ง่ายขึ้น โดยตัวกระดานข้อความจะทำให้ระหว่างถูกก้ำกับบริษัทติดต่อกันง่ายและสะดวกยิ่งขึ้น จุดประสงก์ของการสร้างเว็บไซต์นี้ เพื่อให้ถูกก้าสามารถเข้าใจและเข้าถึงงานของ บริษัทได้ง่า<mark>ยยิ่งขึ้น โดยหน้าเว็บต้องดูเข้า</mark>ใจง่ายและใช้งานได้ง่ายด้วย

STITUTE OF

# 3.4 ขั้นตอนการจัดทำเว็บไซต์

### 3.4.1 จัดการส่วนของ PhpBB

1) ทำการติดตั้ง โปรแกรม Xammp

2) หลังจากทำการติดตั้งให้โหลด PhpBB จากเว็บไซต์ www.phpbb.com/downloaจากนั้นนำไป วางไว้ใน โฟลเดอร์โปรเจกใน Htdocs

 เมื่อนำไปวางไว้ใน โฟลเดอร์โปรเจคใน Htdocs แล้วให้เปิด Browser แล้วพิมพ์ Localhost/Projectname/PhpBB/ จะได้ดั่งรูปที่ 3.1

Introduction Requirements Database settings Administrator details Configuration file Advanced settings Create database tables

(

 Welcome to Installation

 With this option, it is possible to install pholeB3 onto your server.

 In order to proceed, you will needly our database settings. If you do not know your database settings, please contact your host and ask for them. You will ne confuse without them. You need:

 • The Database Type - the database you will be using:

 • The Database server host and on the database set the address of the database server.

 • The Database sname or DSH - the address of the database server.

 • The Database name or the name of the database server (most of the time this is not needed).

 Ine Database username and Database paswords - the login data to access the database.
 Iote: If you are installing uning SQUte, you should enter the full path to youndatabase file in the DSN field and leave the username and password fields blank. F excit/r wasans, you should make sume that the database file is not stored in a location accessible from the web.
 hpB83 supports the following databases:
 MySQU 3.23 or above (MySQUI supported)
 PostgresQU 7.3+
 SQUIte 2.8.2+
 Firebird 2.1+

MS SQL Server 2000 or above (directly or via ODBC) MS SQL Server 2005 or above (native) Ocacle

Oracle

Proceed to next step

ร**ูปที่ 3.1 <mark>หน้าต่าง Install</mark> PhpBB** 

Installation Pane

# 4) ขั้นตอนในการติดตั้ง PhpBB

-เริ่มต้นการติดตั้ง โดยการ กด Proceed To Nextstep และเช็ก Requirement ขั้นต่ำและ

กด Start Install

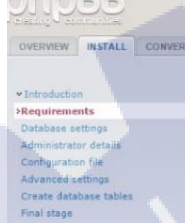

Installation compatibility

| uired - You must be running at least version 4.3.3 of PHP in order to<br>will impose limitations on remote administration and similar feature                    | o install php88. If safe n | node is displayed below your | PHP installation is running |
|----------------------------------------------------------------------------------------------------|----------------------------|------------------------------|-----------------------------|
| version >= 4.3.3:                                                                                                    | Yes                        |                              |                             |
| setting allow_url_fopen is enabled:<br>ional - This setting is optional, however certain php88 functions like<br>site avatars will not work properly without it. | Yes                        |                              |                             |
| function getimagesize() is available:<br><b>uired</b> - In order for php88 to function correctly, the getimagesize<br>tion needs to be available.                | Yes                        |                              |                             |
| E UTF-8 support:<br>BB will not run if your PHP installation is not compiled with UTF-8<br>port in the PCRE extension.                                           | Yes                        |                              |                             |
| ring extension check                                                                                                    |                            |                              |                             |
| uired - Hatring is a PHP extension that provides multibyte string fun                                                                                            | ctions. Certain features   | of mbstring are not compatib | le with phpBB and must be   |
| ction overloading:<br>string.func_overload must be set to either 0 or 4.                                                                                         | Yes                        |                              |                             |
| nsparent character encoding:<br>tring.encoding_translation must be set to 0,                                                                                     | Yes                        |                              |                             |
| P input character conversion:<br>string.http_input must be set to pass.                                                                                          | Yes                        |                              |                             |
| P output character conversion:                                                                                                    | Yes                        |                              |                             |

รูปที่ 3.2 หน้าต่างเช็ค Requirement ของ PhpBB

# -หลังจากนั้<mark>นจะ</mark>เข้ามาสู่ หน้<mark>าเชื่อมต่อเข้า D</mark>atabase

Database Server Hostname

: ใส่ Hostname <mark>เข้าไ</mark>ปในที่นี้คือ Localhost

Database Server Port : หากไม่ทราบ ไม่จำเป็นที่ต้องใส่

Database Name

: ชื่อของ Database

Database Username

: หากไม่ได้ตั้งรหัสไว้ Default จะเป็น Root

Installation Pane

### Database Password

# : หากไม่ได้ตั้งรหัสไว้ Default จะเป็น Root

MySQL

phpbb\_

: คำนำหน้าชื่อตารางใน Database Prefix For Tables In Database

### Database configuration

### Database type:

Database server hostname or DSN: DSN stands for Data Source Name and is relevant only for ODBC installs. On PostgreSQL, use localhost to connect to the local server via UNIX domain socket and 127.0.0.1 to connect via TCP. For SQLite, enter the full path to your database file.

Database server port: Leave this blank unless you know the server operates on a non-standard port.

### Database name:

Database username:

Database password:

# Prefix for tables in database: The prefix must start with a letter and must only contain letters, number and underscores.

# รูปที่ 3.3 การตั้งค่าเชื่อมต่อ Database

Test connection:

10

### Successful connection

รูป<mark>ที่ 3.4</mark> แสดงการ<mark>ท</mark>ดสอ<mark>บเชื่อ</mark>มต่อ Database สมบูรณ์

### Administrator configuration Default board language:

T

Administrator username: Please enter a username between 3 and 20 characters in length. Administrator password: Please enter a password between 6 and 30 characters in length. Confirm administrator password: Contact e-mail address: Confirm contact e-mail:

ร**ูปที่ 3.5** จัดการ administrator

British English 🔻

# -หลังจากนั้นจึงมาจัดการตั้งค่าในตัวบอร์ด

| Default Board Language         | : ตัวบอร์คจะใช้ภาษาอะไรเป็นหลัก              |
|--------------------------------|----------------------------------------------|
| Use SMTP Server For E-Mail     | : ใช้ SMTP server ในการรับส่ง E-mail หรือไม่ |
| SMTP Address                   | : แอคเครส ของ SMMTP                          |
| Authentication Method For SMTI | P : ชนิดการยืนยันตัวตนของ SMTP               |
| SMTP User Name And Password    | : หากไม่มี ไม่ใส่ก็ได้                       |
| SMTP(Simple Mail Transfer Prot | ocal) คือบริการส่ง E-mail ไปยังเครื่องอื่น   |

### E-mail settings

Enable board-wide e-mails: If this is set to disabled no e-mails will be sent by the board at all. Note the user and admin account activation settings require this setting to be enabled. If currently using "user" or "admin" activation in the activation settings, disabling this setting will require no activation of new accounts. Enabled 
 Disabled 1 Yes

Use SMTP server for e-mail: Select "Yes" if you want or have to send e-mail via a of the local mail function.

### SMTP server address:

Authentication method for SMTP: Only used if a username/password is set, ask your prov unsure which method to use.

SMTP username: Only enter a username if your SMTP server requires it.

SMTP password: Only enter a password if your SMTP server requires it. Warning: This password will be stored as plain text in the database, to everybody who can access your database or who can view this configuration more more

# รูปที่ 3.6 หน้าต่างแสดงการตั้งค่าของบอร์ด

U

(#) No

۲

ล ยั

PLAIN

| Concarations Sector Sector Sec |   |   |                                     | QSPAR               | b. Search<br>Advanced search |
|----------------------------------------------------------------------------------------------------|---|---|-------------------------------------|---------------------|------------------------------|
| 🗘 Board index                                                                                                    |   |   |                                     |                     | ~                            |
| OUser Control Panel (0 new messages) + View your posts                                                                                                    |   |   |                                     | @FAQ 8 Members      | O Logout [ admin ]           |
| s currently Sun Oct 04, 2015 9:30 am<br>Ioderator Control Panel ]                                                                                                    |   |   |                                     | Last visit was: Sun | Oct 04, 2015 8:48 a          |
| w unanswered posts • View unread posts • View new posts • View active topics                                                                                                    |   |   |                                     |                     | Mark forums rea              |
| DUR FIRST CATEGORY                                                                                                    |   |   |                                     |                     |                              |
| Your first forum<br>Description of your first forum.                                                                                                    | 1 | 1 | by admin G<br>Sun Oct 04, 2015 8:47 | 'am                 |                              |
| O IS ONLINE                                                                                                    |   |   |                                     |                     |                              |
| Iotal there is 1 user online : 1 registered, 0 hidden and 0 guests (based an users active over the past 5 minutes)<br>at users ever online was 1 on Sun Oct 04, 2015 9:30 am<br>gatered userj: <b>admin</b><br>pend: Administrators, Global moderators                                                                                                    |   |   |                                     |                     |                              |
| ATISTICS                                                                                                    |   |   |                                     |                     |                              |
| al posts 1 • Total topics 1 • Total members 1 • Our newest member admin                                                                                                    |   |   |                                     |                     |                              |
|                                                                                                    |   |   |                                     | _                   | -                            |

ร**ูปที่ 3.7** หน้ากระ<mark>ค</mark>านข้อค<mark>วามหลั</mark>งจาก i<mark>nstall</mark> เสร็จ

d by php88% Forum Software © php88 Gro Administration Control Panel

-หลังจากนั้นเปลี่ยนชื่อหรือลบ Folder Install ในโฟลเคอร์ PhpBB ของเรา

# -เราสามารถปรับแต่ง หรือตั้งค่าบอร์คได้จากหน้า ACP(Administration Contrl Panel)

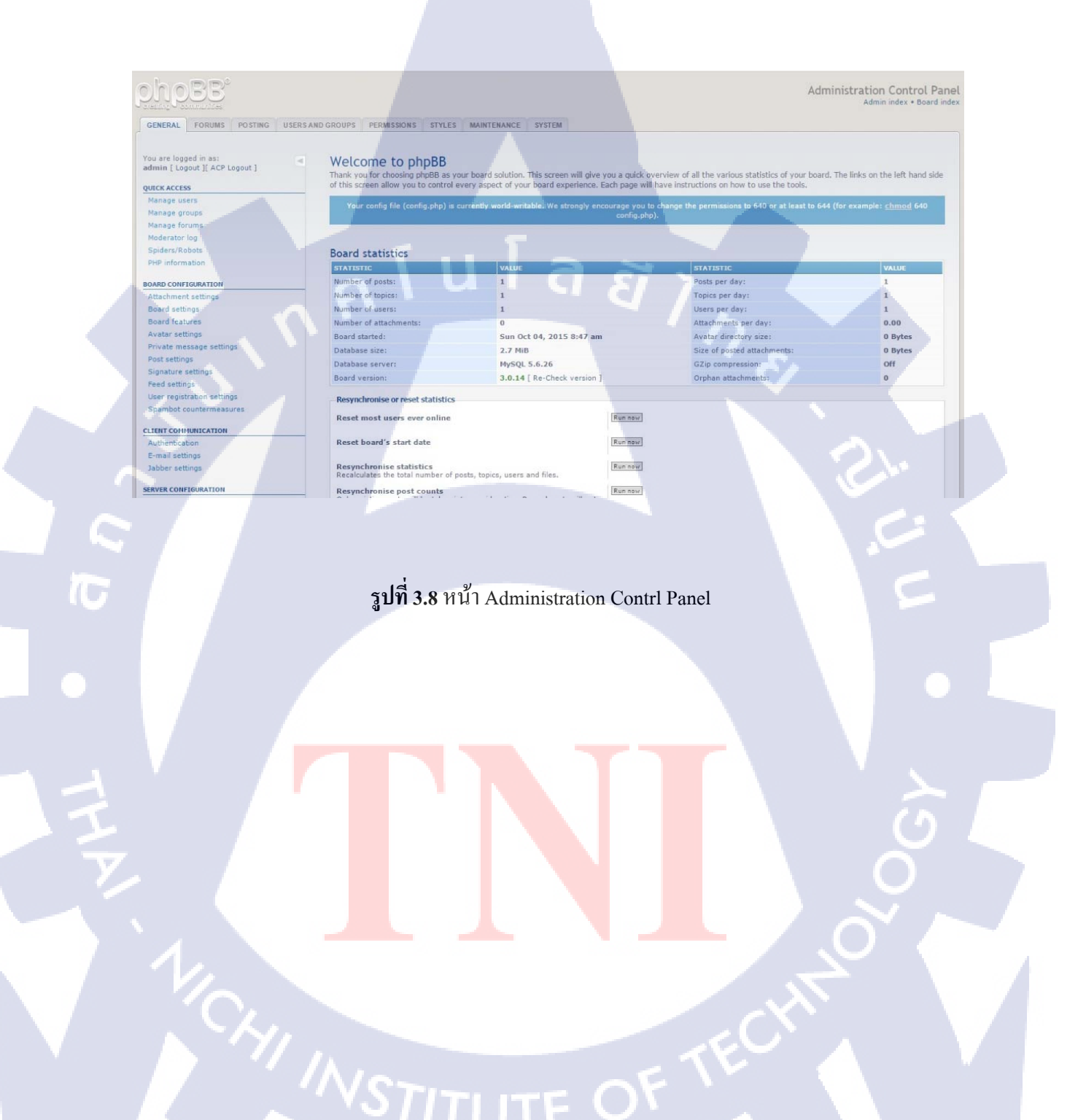

# 5 ) หลังจากนั้นจึงทำการตั้งค่าและสร้างแค็ตตาล็อกขึ้นมา จึงเสร็จสมบูรณ์

| A PROPERTY DEPARTMENT                                                   |                                        |       | 2.24                                      |
|-------------------------------------------------------------------------|----------------------------------------|-------|-------------------------------------------|
| A)User Control Panel (0 new messages) + View your posts                 |                                        | (D)FA | Q El Mini-Chat @Members @Logout [ admin ] |
| is currently Sun Oct 04, 2015 4:15 µm<br>Moderator Control Panel ]      |                                        |       | Last visit was: Thu Oct 01, 2015 9:19 am  |
| iew unanswered posts • View unread posts • View new posts • View active | topics                                 |       | Mark forums read                          |
| IN CIAT                                                                 |                                        |       |                                           |
| © admin - Sun Oct 04, 2015 4:16 pm<br>พลอยการนี้แกรษาโพยแบนสัมรูปแบบ    |                                        |       | @ - C (F                                  |
|                                                                         |                                        |       |                                           |
|                                                                         |                                        |       | S. 4                                      |
| No one is chatting based on users active over the past 5 minutes        | Send Read Smiles B00des (Archive) Pupe |       | ି 🌔                                       |

**รูปที่ 3.9** หน้ากระคานข่าวสารหลังจากตั้งค่าเสร็จสิ้น

T

VSTITUTE O

3.4.2 การจัดการกับหน้าเว็บแสดงผลงาน

การออกแบบและ โค้คคิ้งตัวเว็บไซต์ค้วยภาษา HTML CSS และ Java Script

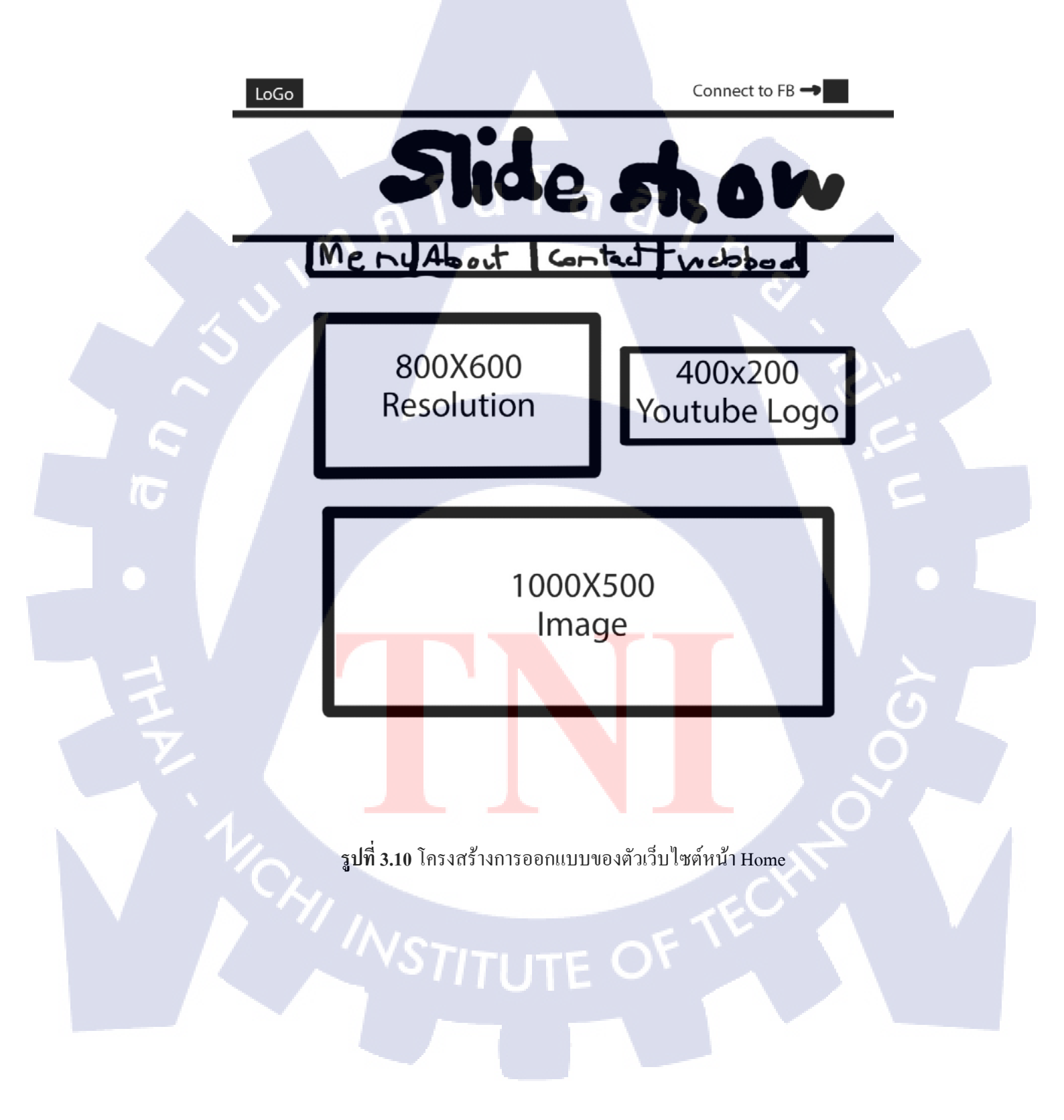

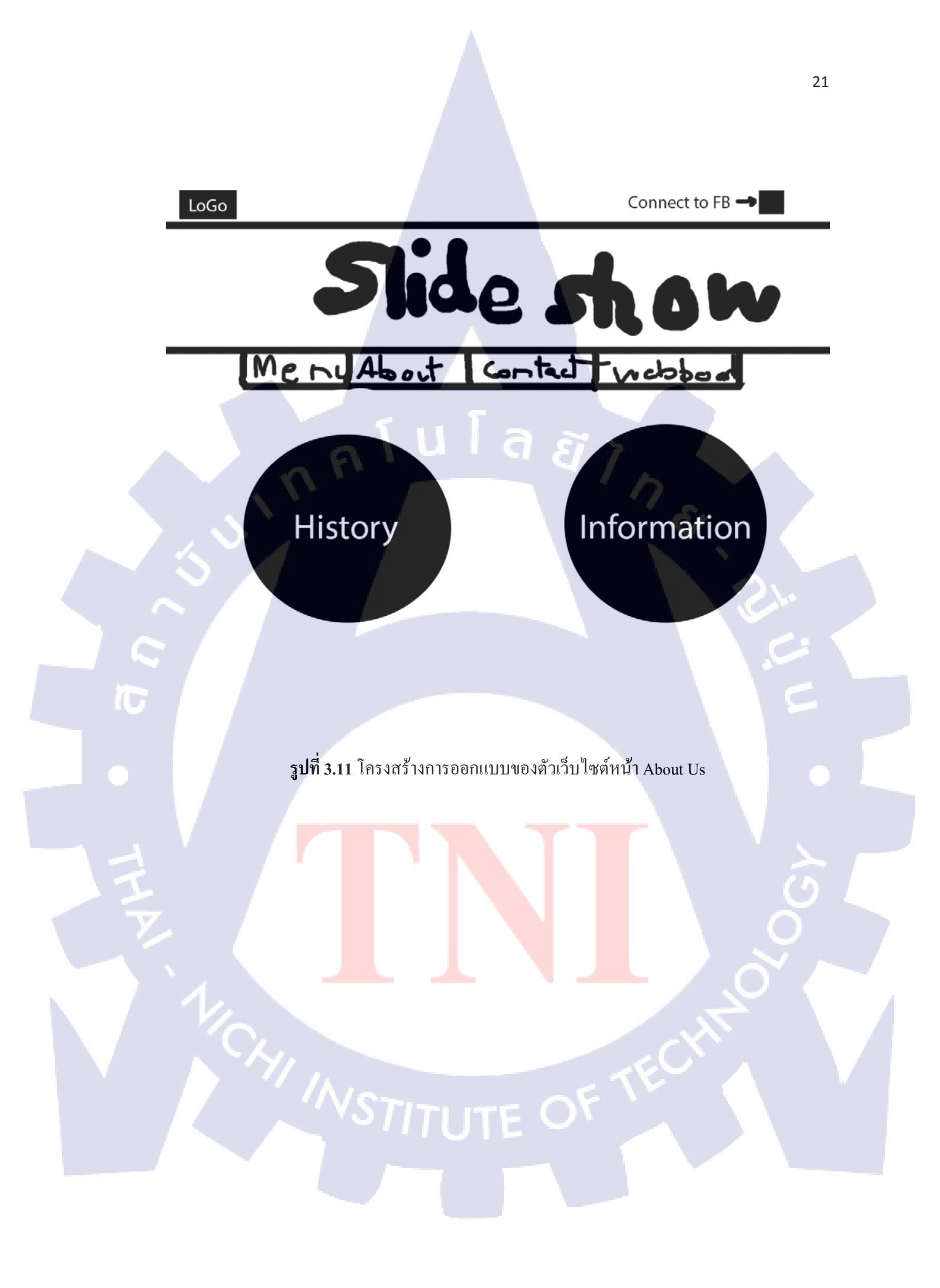

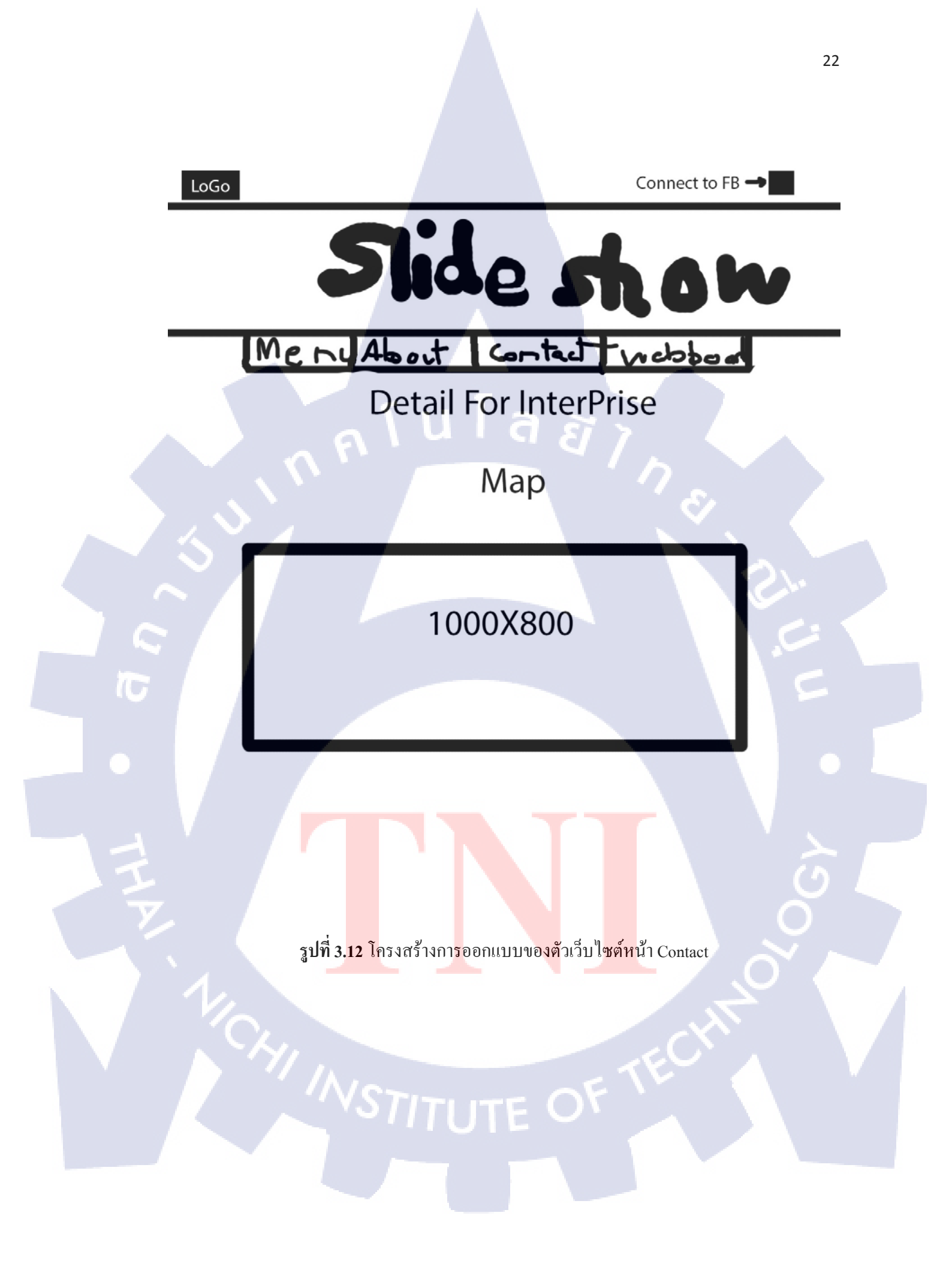

# บทที่ 4 ผลการดำเนินงาน การวิเคราะห์และสรุปผลต่างๆ

# 4.1 ขั้นตอนและผลการดำเนินงาน

# 4.1.1) เว็บบอรั่ด PhpBB

หลังจากจัดการตั้งค่า PhpBB ก็จะ ได้หน้าตาแสดงผลดังรูป 4.1 และ 4.2

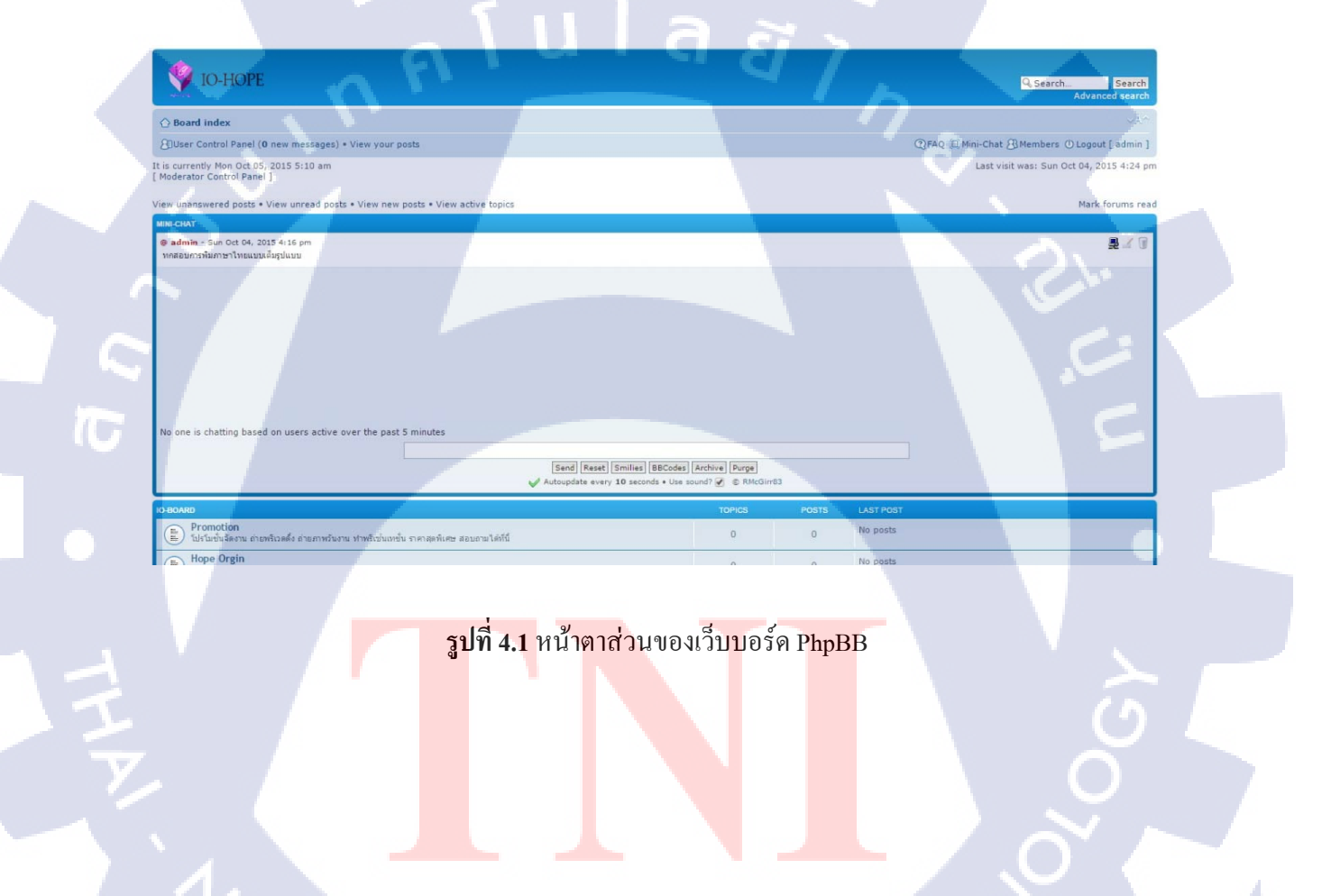

STITUTE OF

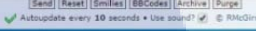

| IO BOARD                                                                                       |               |              |       |                                                                                                    |
|------------------------------------------------------------------------------------------------|---------------|--------------|-------|----------------------------------------------------------------------------------------------------|
| () Promotion<br>โปรโมชั่นเรื่องวน สายหรือเครื่อ ถ่ายสาหวันงาน ทำหรัดนั่นองนั่น ราคาสุดพันษะ สะ | นตามได้ที่นี่ | 0            | 0     | No posts                                                                                               |
| Hope Orgin                                                                                     |               | 0            | 0     | No posts                                                                                               |
| 🚡 ปรักษา<br>เร็กซา เรียวกับ ข่างการและเลยงอานใน ยามแต่งงาน                                     |               | 0            | 0     | No posts                                                                                               |
| SQUARE                                                                                         |               | TOPICS       | POSTS | LAST POST                                                                                              |
| (b) พุธคุณรัฐมาย<br>เพื่อหารอ่าน พระออการ                                                      |               | 0            | 0     | No posts                                                                                               |
| Mall     ประชาติสหันอักลามที่มี                                                                |               | 0            | 0     | No posts                                                                                               |
| NEWEST POSTS                                                                                   | A             | TOP ACTIVE U | iseas | NEWEST USERS                                                                                           |
| No posts exist for viewing                                                                     |               |              |       | vocadoidmiku<br>Joined: Sun Sep 27, 2015 11:12 am<br><b>admin</b><br>Joined: Sun Sep 27, 2015 10:38 am |
|                                                                                                |               |              |       |                                                                                                    |

otal there is 1 user online :: 1 registered, 0 hidden and 0 guest it users ever online was 2 on Sun Sep 27, 2015 10:40 am

gistered users: admin gend: Administrators, Global moderators

TC

รูปที่ 4.2 ส่วนของหัวข้อหลังจากตั้งค่าเสร็จแล้ว

# 4.1.2 ) ส่วนของหน้าเว็บไซต์

ใช้ HTML และ CSS ในการจัครูปแบบของหน้าเว็บไซต์ และ ใช้ Php ในการจัดการ กับส่วนของการเปลี่ยนวีดีโอ โดยการเก็บลิ้งไว้ในฐานข้อมูล

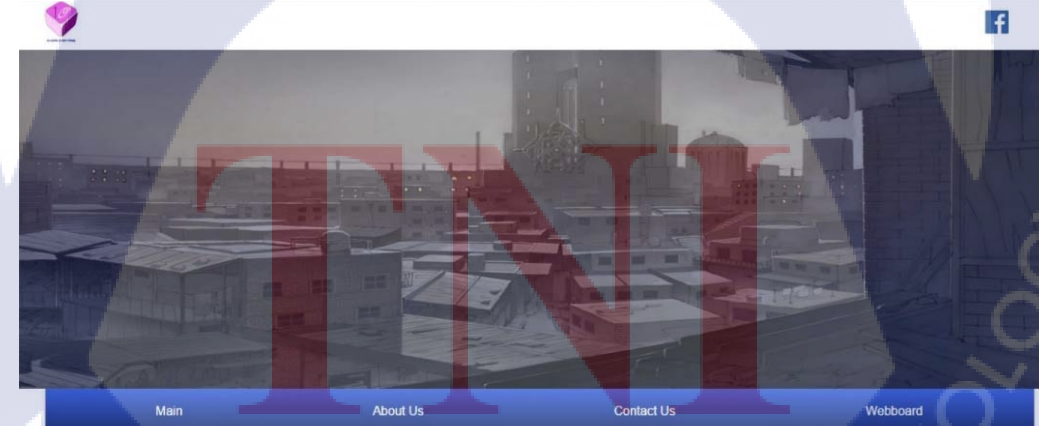

VDO Show Case

Pre Wedding K.Areeya&K.Saump

รูปที่ 4.3 ส่วนของตัวเว็บไซต์

• <

es « All time

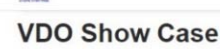

T

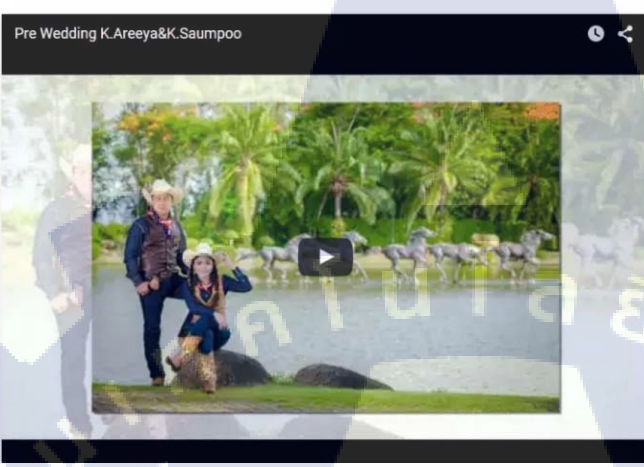

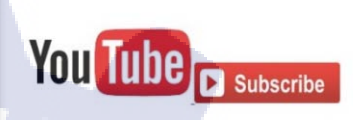

# ร**ูปที่ 4.4** ส่วนของการโชว์ผลงานวีดีโอ

โดยวีดีโอทำโดยการนำโก้ด embed มาใส่ไว้ในโก้ด HTML และสามารถเปลี่ยนลิ้ง วีดีโอได้โดยการ นำโก้ด Php มาใช้ในการเก็บข้อมูลลิ้งลงใน Datavase โดยจะเก็บแก่ส่วนข้าง หลัง Watch เพื่อกวามสะดวกแก่ผู้ดูแลต่อไป

Insert Link :

submit

<mark>รูปที่ 4.5</mark> กล่อง<mark>ข้</mark>อความในการเปลี่ยนลิ้<mark>งวีดี</mark>โอ

STITUTE OV

f

# + Options

# youtubelink

Edit 1 Copy Opelete 5ah3XwdvJD8

รูปที่ 4.6 ส่วนลิ้งที่เก็บไว้ใน Database

# 4.2 ผลการวิเคราะห์ข้อมูล

จากการปฏิบัติงานในตลอคระยะเวลา 4 เดือน ในสร้างเว็บดังกล่าว ที่มีวัตถุประสงล์ เพื่อให้ผู้ใช้งานสามารถเข้าถึงส่วนตัวชิ้นงานได้ง่ายและสะควกขึ้น โดยมีการออกแบบ กระดานข่าวสารที่ใช้งานง่าย และการจัดกลุ่มของประเภทชิ้นงาน เพื่อให้ลูกก้าเข้าถึงชิ้นงาน ของตัวบริษัทได้ง่ายยิ่งขึ้น ส่งผลให้บริษัทมีรายได้มากยิ่งขึ้น โดยในอนาคตจะสามารถเพิ่ม กอนเท็นต่างๆเข้าไปในเว็บไซต์เช่น ฟังชั่น ปุ่มกดต่างๆ เพื่อเพิ่มความน่าสนใจให้แก่ตัว เว็บไซต์

# 4.3 วิเคราะห์และวิจารณ์ข้อมูลโดยเปรียบเทียบผลที่ได้รับกับวัตถุประสงค์และ จุดมุ่งหมายในการปฏิบัติงานหรือจัดทำโครงการ

### 4.3.1 การแสดงโชว์ผลงาน

การออกแบบเว็บไซต์ในการแสดงโชว์ผลงานสามารถเข้าถึงได้ง่าย และเห็นได้ชัด เว็บไซต์ใช้งานได้ง่<mark>าย ส</mark>ะดวกในกา<mark>รแสดงโช</mark>ว์ผลง<mark>า</mark>น

### 4.3.2 ส่วนของกระ<mark>ดาน</mark>ข่าวสาร

ใช้ PhpBB ซึ่งดูเข้าใจง่ายและ แบ่งสัดส่วนทำให้ผู้ใช้งานเข้าใจง่าย สามารถปรับแต่ง และตั้งก่าได้ง่ายผ่า<mark>นหน้</mark>า ACP

### 4.3.3 ส่วนของกระดานสนทนา

เนื่องจากใช้ปลีกอินของ PhpBB จึงสามารถใช้ได้โดยผ่านฐานข้อมูลของ PhpBB จึง สะดวกต่อการใช้งานและการบำรุงรักษา

STITUTE OF

# บทที่ 5 บทสรุปและข้อเสนอแนะ

### 5.1 สรุบการดำเนินงาน

10

หลังจากการดำเนินงานในสถานปฏิบัติการเป็นระยะเวลา 4 เดือน นับตั้งแต่เดือน มิถุนายน ถึง กันยายน จากหน้าที่ที่ได้รับสามารถดำเนินงานได้สำเร็จ เนื่องจากได้รับกวามรู้ในด้านการตัดต่อวีดีโอ อาทิเช่น การใส่ trasition การลำดับภาพ นอกเหนือจากทักษะในการทำงาน ยังได้รับประสบการณ์ใน การทำงานอีกด้วย เช่น การทำงานเป็นทีม การแก้ไขปัญหาที่เกิดขึ้น การติดต่อกับลูกค้าและการแก้ไข งานตามกำสั่งของลูกค้า

จากการปฏิบัติงานตลอด 4 เดือนนี้ทำให้ได้รับความรู้จากพี่ที่บริษัทและเพื่อนฝึกงานรุ่น เดียวกันเป็นประสบการร์ที่มีประโยชน์แก่ตัวข้าพเจ้าในอนากต ทำให้ข้าพเจ้านำกวามรุ้ไปประยุกต์ใช้ ในงานด้านวีดีโอได้มากยิ่งขึ้น

ปัญหาที่พบในระหว่างการฝึกปฏิบัติงานมีดังนี้

- ความรู้ที่มี ไม่พอเพียงที่จะใช้ทำงานจำเป็นต้องศึกษาเพิ่มเติม
- 2) ด้านทรัพยากรในการปฏิบัติงานมีปัญหา ทำให้ปฏิบัติงานได้เกิดการถ่าช้า
- การแก้ไขงานลูกค้าไม่พอใจจึงสั่งแก้ไขงาน เกินกว่าจำนวนครั้งที่กำหนดไว้

จากการทำโครงงาน ทำให้ได้รับความรู้จากการสร้างเว็บไซต์ ภาษาที่ใช้ในการสร้าง เทคนิคที่ ใช้ในการสร้าง สามารถนำไปต่อยอด พัฒนาในภายภาคหน้าได้ และเป็นประโยชน์แก่บริษัททำให้ลูกค้า สามารถเข้าถึงบริษัทได้ง่ายยิ่งขึ้น สามารถรับงานได้มากยิ่งขึ้นเพราะมีบูกจ้างที่เพิ่มขึ้นจากการประกาศ รับสมัครในเว็บไซต์

้ ปัญหาที่พบในระห<mark>ว่างก</mark>ารทำโครง<mark>ง</mark>าน

- 1) เนื่องจากงาน<mark>ที่บริ</mark>ษัทมีค่อนข้า<mark>ง</mark>เยอะ จึงไ<mark>ม่มีเว</mark>ลาในก<mark>ารทำ</mark>โครงงาน
- ในบริษัทไม่มีคนมีความรู้เรื่องเว็บไซต์ จึงต้องศึกษาหาความรู้ด้วยตนเอง

## 5.2 แนวทางแก้ปัญหา

(

- สึกษาเพิ่มเติมผ่านเว็บไซต์ หรือ สึกษาจากวีดีโอของชาวต่างชาติ
- 2) หาเทคนิคในการทำงานที่ทำให้กินทรัพยากรน้อยลง
- ตกลงทำสัญญากับลูกค้าให้แน่นอนถ้าหากแก้งานเกินอาจจะมีค่าใช้จ่ายที่เพิ่มมากขึ้น
- 4) จัดการกับตัวชิ้นงานโดยใช้เวลาให้น้อยที่สุดเพื่อที่จะทำโกรงงาน

# 5.3 ข้อเสนอแนะจากการดำเนินงาน

ในการทำเว็บไซต์หรือวีดีโอ จำเป็นต้องมีความรู้และความเข้าใจในงาน ควรศึกษาเพิ่มเติมกว่า ความรู้ที่เรามีการทำเว็บไซต์สามารถทำได้หลากหลายวิชี แต่ละวิชีมีความยากง่ายไม่เท่ากันเพราะฉะนั้น ควรศึกษาและเก็บความรู้นั้นไว้ การตัดต่อวีดีโอการลำดับภาพคือเรื่องสำคัญควรศึกษางานของผู้อื่น นำ เทคนิคของเขามาใช้ และสุดท้ายหากมีไอเดียให้ลงมือทำทันทีอย่ารอ ในการทำเว็บไซต์ต้องศึกษา เทคนิคในการออกแบบ UI(User Interfere) เพื่อให้ดูทันสมัยและใช้งานง่าย เทคนิคในการทำให้เว็บดู น่าสนใจเช่น การใส่อนิเมชั่น การทำให้ปุ่มมีการปีอปอัพ เพื่อให้ดูน่าสนใจยิ่งขึ้น

### บรรณานุกรม

1. phpBB คือ อะไร[Online], Available :

http://www.mindphp.com/บทความ /24-cms-php/157-phpbb

- ประวัติกวามเป็นมา Adobe Photoshop[Online], Available : https://suphatsara365.wordpress.com/2010/10/12/adobe-photoshop/
- MySQL คืออะไร [Online], Available : http://www.phpdevthailand.com/archive/19/MySQL\_คืออะไร
- Html คืออะไร [Online], Available : http://www.mindphp.com/คู่มือ/73-คืออะไร/2026-html-คืออะไร.html
- CSS คืออะไร [Online], Available : http://www.mindphp.com/คู่มือ/73-คืออะไร/2193-css-คืออะไร.html
- Jquery คืออะไร [Online], Available : http://www.webub.com/สอน jQuery คืออะไร jQuery-693-51/
- 7. Java Script คืออะไร [Online], Available :
  - http://www.mindphp.com/กู่มือ/73-คืออะไร/2187-java-javascript-คืออะไร.html
  - 8. Php คืออะไร [Online], Available :

(

http://www.hellomyweb.com/index.php/main/content/135

 หลักการออกแบบ UI สำหรับ เว็บไซต์ [Online], Available : http://www.designil.com/user-interface-design-green.html

STITUTE O

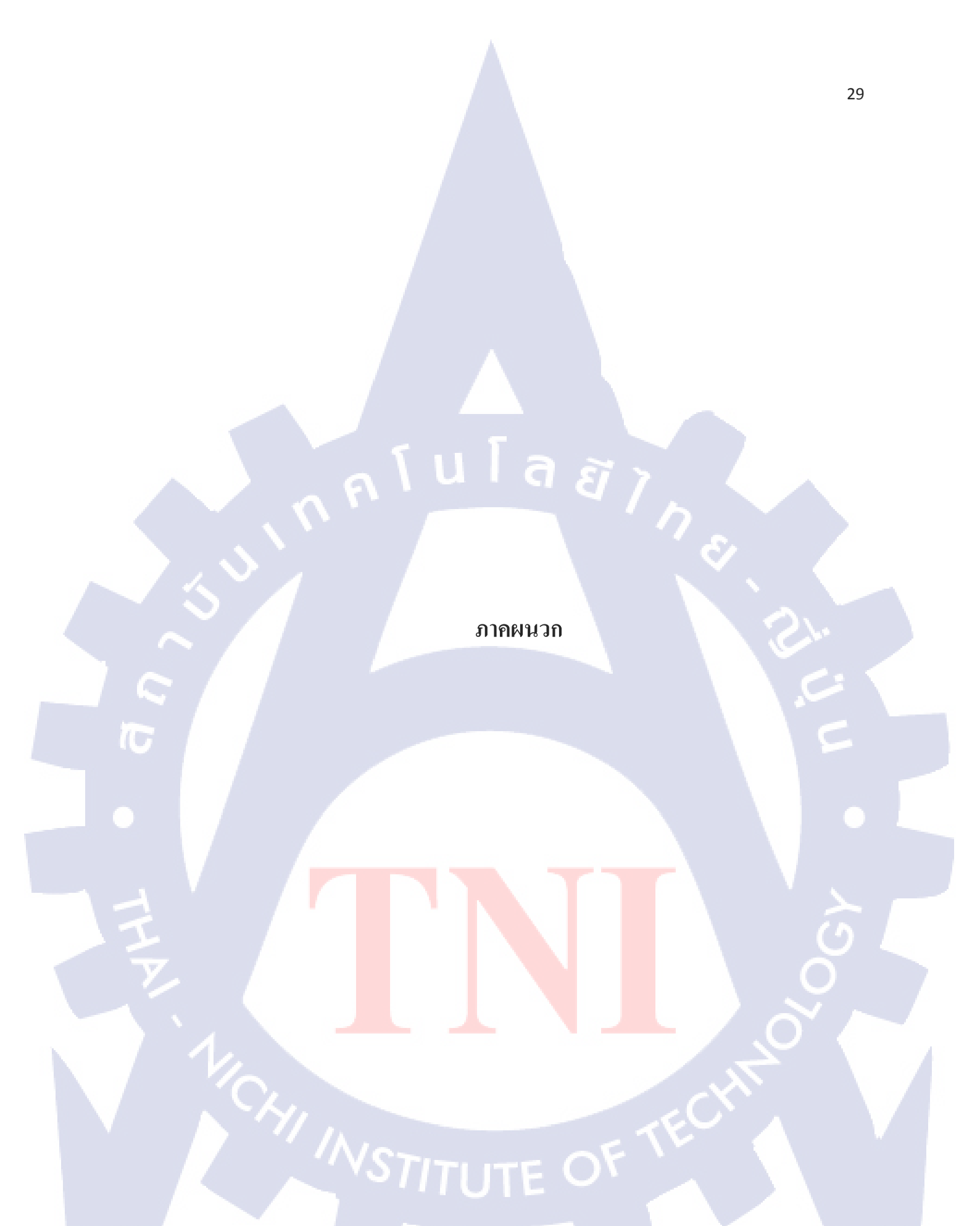

# nníulaðins

ภาคผนวก ก. ตัวอย่างช<sup>ิ้</sup>นงานที่ทำระหว่างปฏิบัติงาน

VSTITUTE OV

 $\mathbb{S}$ 

# 1. วีดีโอพรีเว้ดดิ้ง

TC

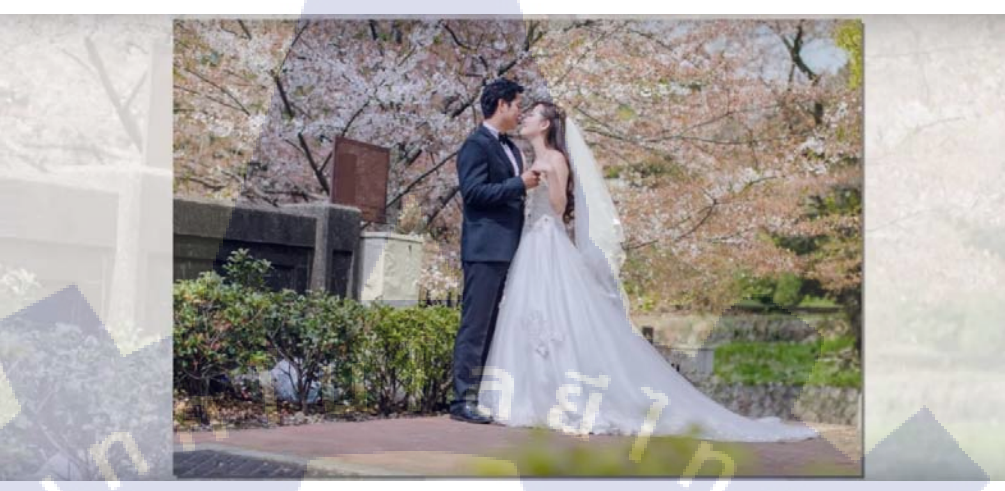

รูปที่ 1 Presentation K.Pang&K.Lord Pre Wedding Japan https://www.youtube.com/watch?v=1Nr8nhVFCME

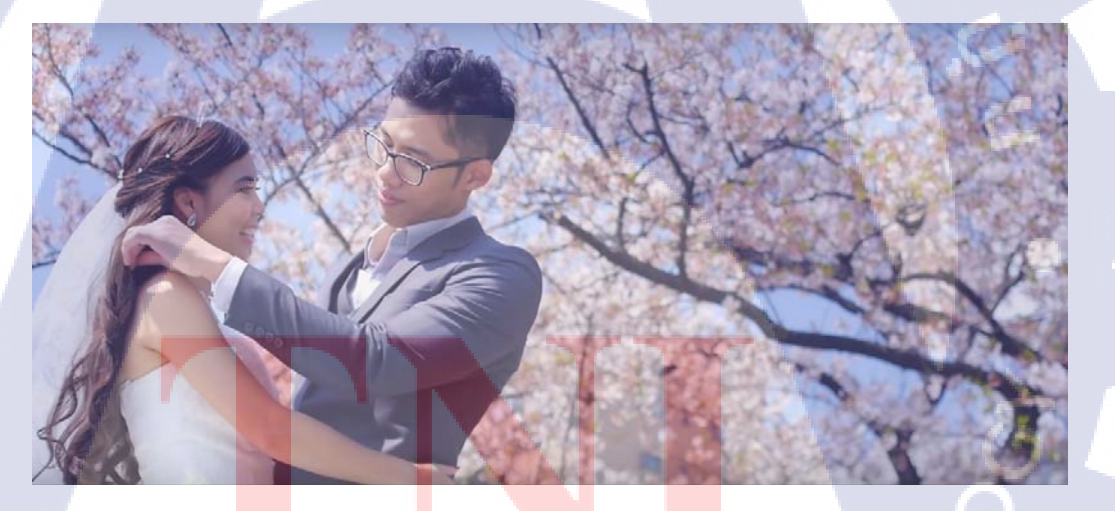

รูปที่ 2 Presentation K.Ampaporn & K.Attakorn https://www.youtube.com/watch?v=wbJdWXnUgGc

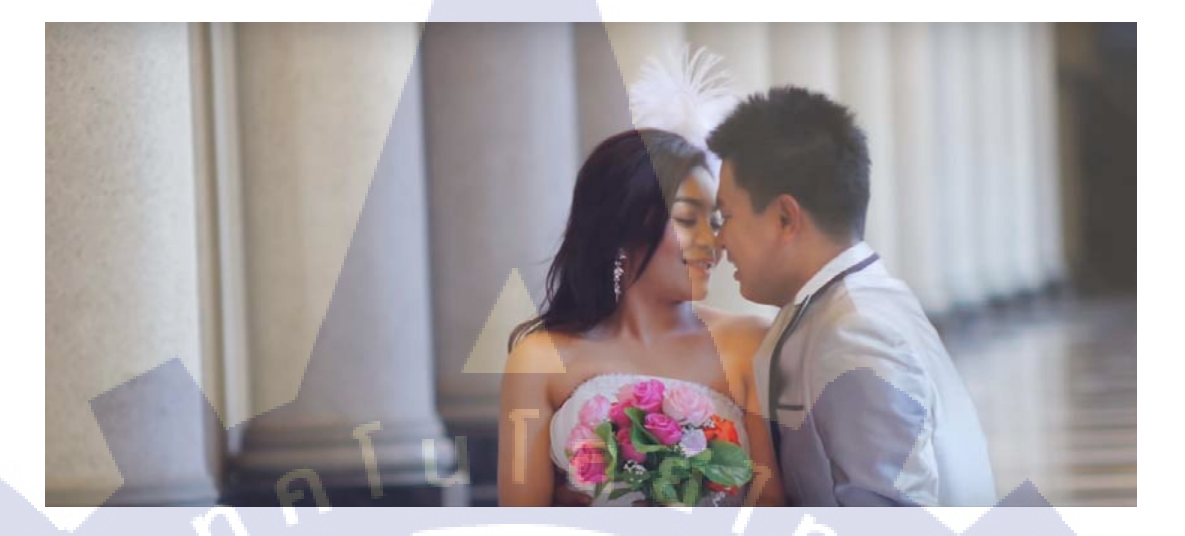

รูปที่ 3 Presentation K.Areeya&K.Saumpoo https://www.youtube.com/watch?v=s2hMsw0C7TA

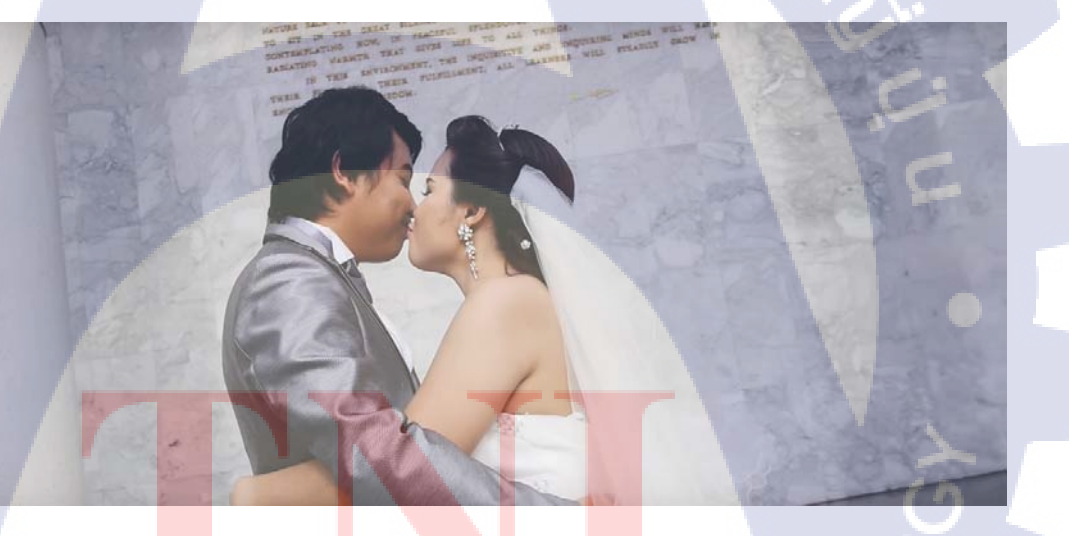

รูปที่ 4 Presentation K. Sirilak &K. Anuchai https://www.youtube.com/watch?v=H8AHTcU3iD4

# STITUTE OF

### 2. Wedding cinema

10

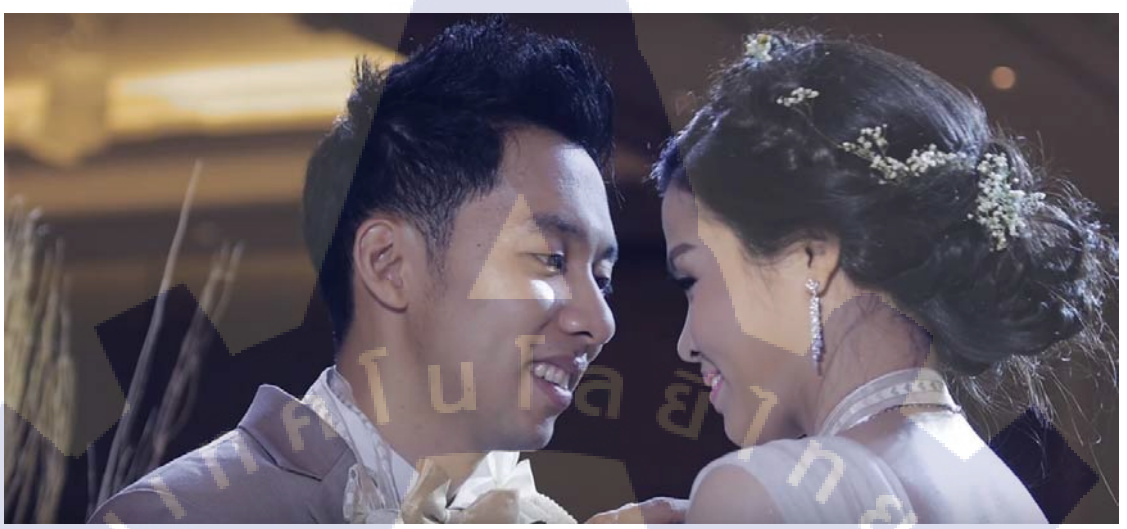

รูปที่ 5 Wedding Cinema K.jariya &K.**worawit** https://www.youtube.com/watch?v=t4mcdmMJnLI

รูปที่ 6 Wedding Cinema K.Tang &K.O https://www.youtube.com/watch?v=-Qq1TQ0-XFM

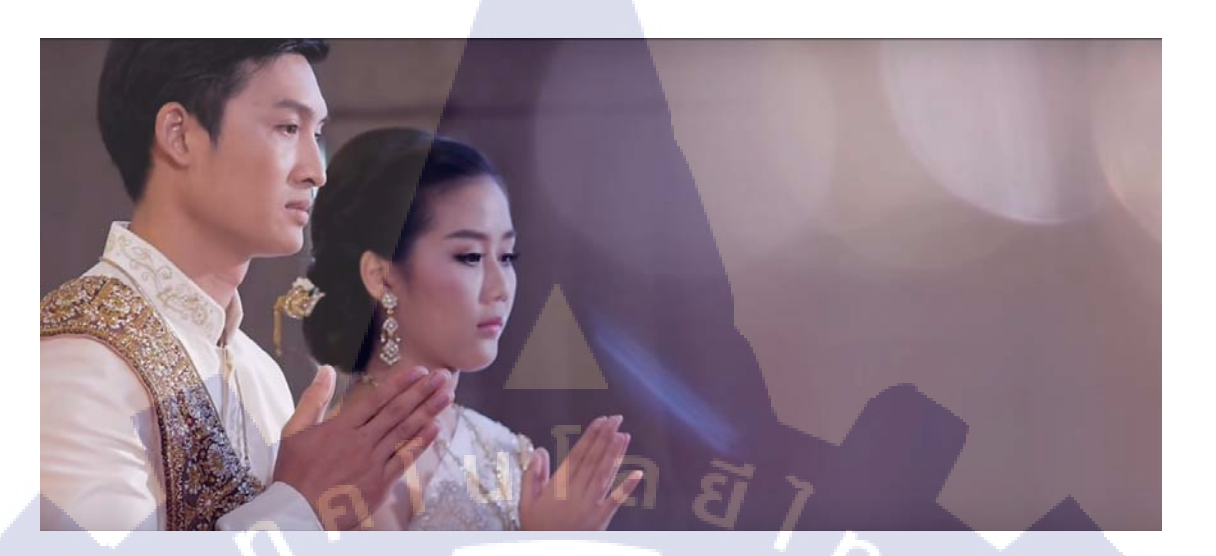

รูปที่ 7 Klitsanee & Nuttapol Wedding Ceremony https://www.youtube.com/watch?v=JugnUPfXaO4

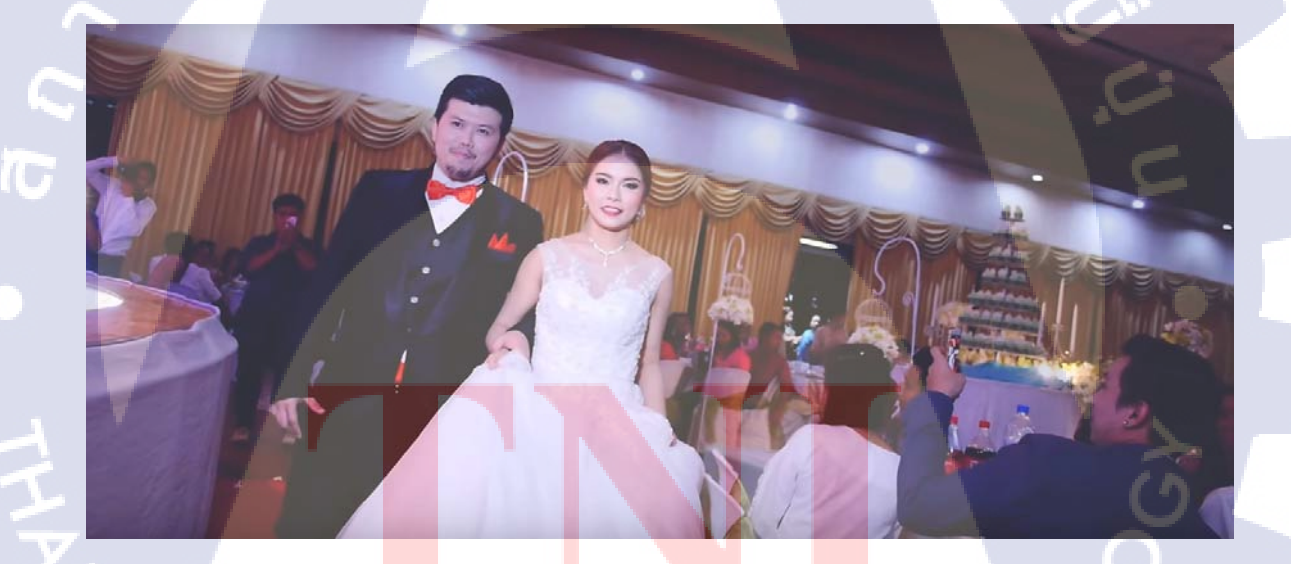

รูปที่ 8 K Toey&K Fon Wedding Cinema https://www.youtube.com/watch?v=5ah3XwdvJD8

# 3. รายการท่องเที่ยวและโฆษณา

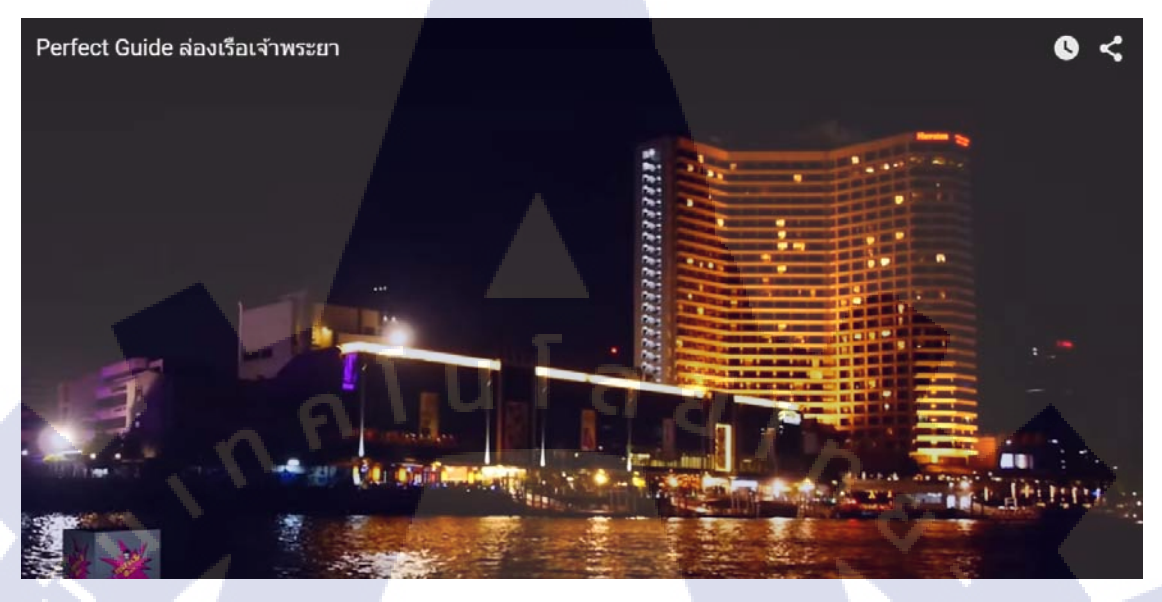

รูปที่ 9 Perfect Guide ล่องเรือเจ้าพระยา https://www.youtube.com/watch?v=PwOuMAlOgSY

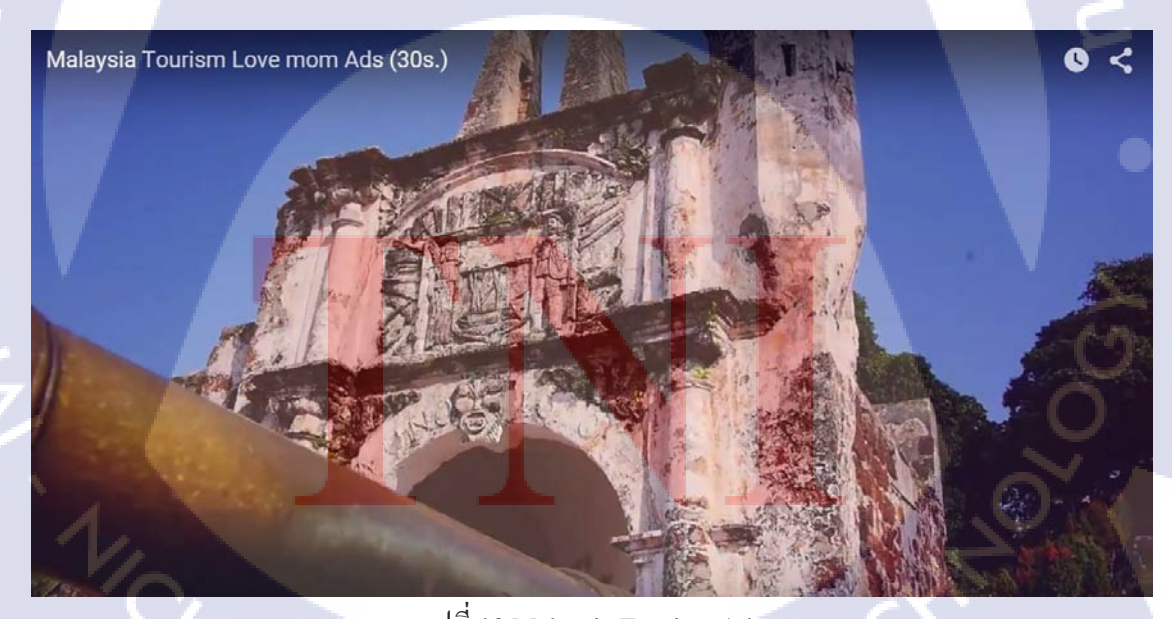

รูปที่ 10 Maleysia Tourism Ads https://www.youtube.com/watch?v=-VmtpPpr\_Zo

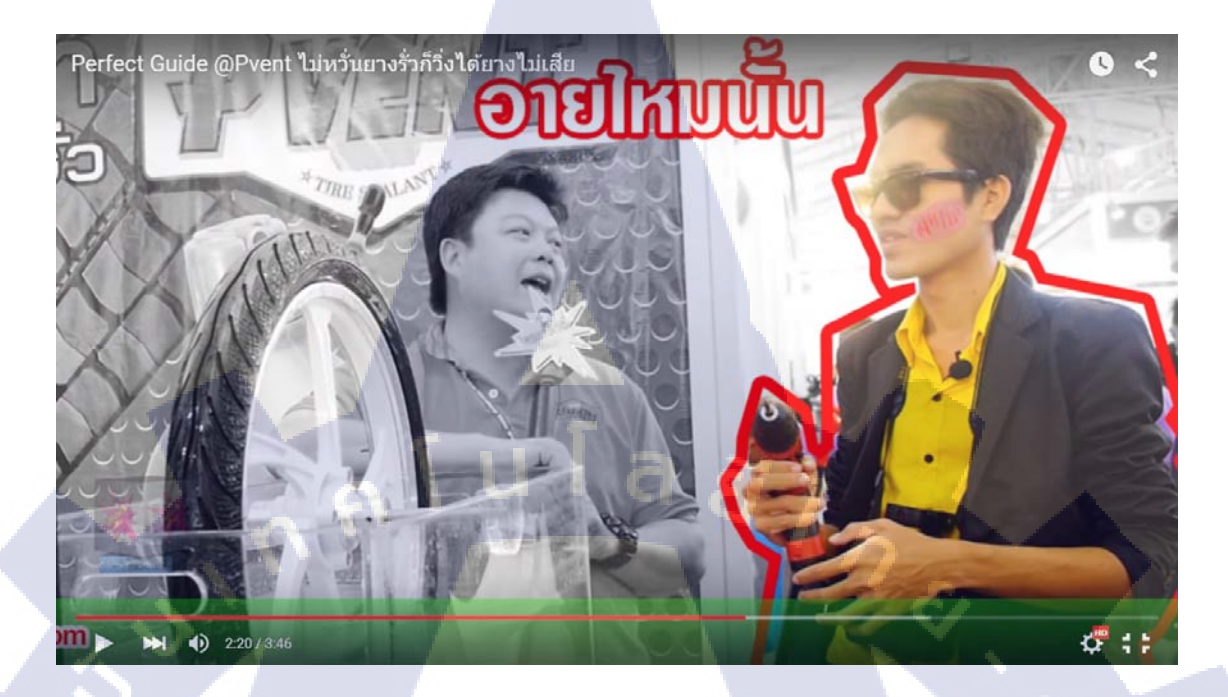

รูปที่ 11 โฆษณาน้ำยาป้องกันยางรั่ว https://www.youtube.com/watch?v=I2bHgvjBhqg

10

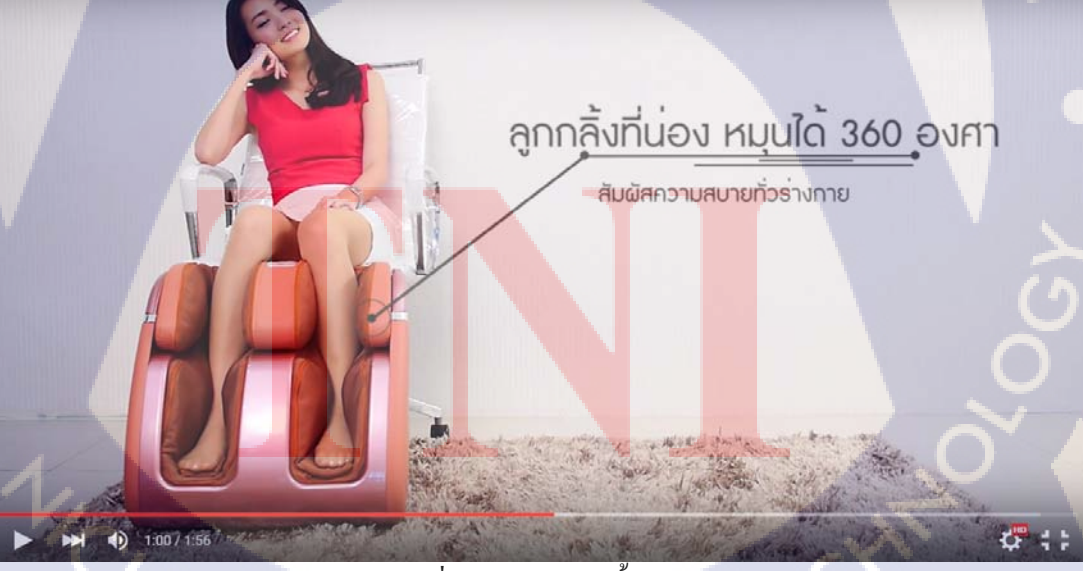

รูปที่ 12 โฆษณาเก้าอี้นวด https://www.youtube.com/watch?v=8vPKZgWJILI а **и Га а у р**е - окнада и.

โค้ดโปรแกรมมิ่ง

### Home.php

### <!DOCTYPE html>

### <html>

<head>

<meta http-equiv="Content-Type" content="text/html; charset=utf-8" />

<title>IO-Hope</title>

<script src="http://code.jquery.com/jquery-1.9.0.min.js"></script>

<script type="text/javascript" src="js/jquery.bcat.bgswitcher.js"></script>

k rel="stylesheet" type="text/css" href="css/StyleHome.css">

<script src="js/scripts.js"></script>

</head>

<body>

<?php

\$serverName = "localhost";

\$userName = "admin";

\$userPassword = "password";

\$dbName = "io-hope";

\$conn = mysqli\_connect(\$serverName,\$userName,\$userPassword,\$dbName);

\$sql = "SELECT youtubelink FROM link";

\$query = mysqli\_query(\$conn,\$sql);

\$result=mysqli\_fetch\_array(\$query,MYSQLI\_ASSOC)

### ?>

<div class="top">

ul class="topbar">

class="Logo"><a href="#"><img class="LogoTop" src="Img/icon/Logo.jpg"</li>

width="60px" height="60px" alt="Logo" /></a>

<a href="https://www.facebook.com/iohope?fref=ts" class="loin"><img src="Img/icon/key.png" width="30px" height="30px" alt="faecbook"></a>

</div>

<div class="slide">

</div>

<nav>

โลยัไก a href="#slide">Main</a>

a href="About.html">About Us</a>

a href="contact.html">Contact Us</a>

<a href="phpBB3">Webboard</a>

</nav>

<div class="chat">

<h1>VDO Show Case</h1><br>br>

<iframe class="vdo" width="800" height="600"

src="https://www.youtube.com/embed/<?php echo \$result["youtubelink"];?>" frameborder="0"

allowfullscreen></iframe>

<br>><br>>

<a class="youtube" href="https://www.youtube.com/user/iohopechannel"><img

src="Img/icon/YouTube.svg" width="200px" height="100px"> <img src="Img/icon/Subscribe.png" width="180px" height="50px"></a>

</div>

<div class="content">

<h2>Show Case</h2><br/>

<a href="https://www.flickr.com/photos/81945976@N07"><div class="cf">

```
<img class="B" src="Img/contain/2.jpg" width="1000px" height="500px"/>
<img class="T" src="Img/contain/1.jpg" width="1000px" height="500px"/>
</div></a>
```

ulaăins

40

```
<br/><h1>Pre-Wedding</h1>
```

```
<div class="workright">
```

</div>

</div>

<?

include("cut.php");

?>

</body>

</html>

### VdoLinkchange.php

<html>

(

<head>

<title>Add link</title>

</head>

<body>

<form action="savelink.php" name="frmAdd" method="post">

Insert Link : <input type="text" name="newlink" size="30">

<input type="submit" name="submit" value="submit">

</form>

</body>

</html>

### savelink.php

<?php

ini\_set('display\_errors', 1);

error\_reporting(~0);

\$serverName = "localhost";

\$userName = "admin";

\$userPassword = "password";

\$dbName = "io-hope";

\$conn = mysqli connect(\$serverName,\$userName,\$userPassword,\$dbName);

นโล*ย*ั

\$sql = "UPDATE link SET youtubelink ="".\$\_POST["newlink"]."";

\$query = mysqli\_query(\$conn,\$sql);

if(\$query) {

echo "Record add successfully";

header( "refresh: 2; url=Home.php" );

}

10

mysqli\_close(\$conn);

STITUTE O

### Scripts.js

//.cover slide

var srcBgArray =

["./Img/Slide/1.jpg","./Img/Slide/2.jpg","./Img/Slide/3.jpg","./Img/Slide/4.jpg"]; //add img

โลยัๅกะ

here

\$(document).ready(function() {

\$('.slide').bcatBGSwitcher({

urls: srcBgArray,

links: true,

prevnext: true

});

});

C//

T

### StyleHome.css

```
body {font-family: 'Noto Sans', sans-serif;}
```

```
*{
```

margin: 0;

padding: 0;

}

.top{position: fixed ;top: 0px;

```
นโลยั/กร
left: 0px;
right: 0px;
background: white !important;
z-index: 100;
padding: 0 !important;
```

box-shadow: 0 1px 0 rgba(0,0,0,.1);

```
3
```

10

li.Logo{

margin-left: 25px;

```
ul.topbar li{
  display: inline;
```

li.LogIn{

}

float :right; margin-top: 1%;

margin-right: 5%;

}  $.loin{$ 

margin-right : 5px; STITUTE OF

```
}
```

### .regis{

margin-left : 10px;

```
}
```

```
/*animate*/
```

.slide{

```
width : 100%;
height: 500px;
```

overflow: hidden;

# ุกุ โ น โ ล ฮ 7 กุ ร

}
.slide>img{

width : 100%; height: 500px;

position: absolute;

/\*animate end\*/

/\*menubar\*/

nav{

}

(0

margin-left:auto; margin-right: auto; width : 1280px;

### nav ul{

}

background: royalblue; background: linear-gradient(top, royalblue 0%, #203470 100%); background: -moz-linear-gradient(top, royalblue 0%, #203470 100%); background: -webkit-linear-gradient(top, royalblue 0%, #203470 100%); box-shadow: 0px 0px 9px rgba(0,0,0,0.15);

F

padding: 10px 20px; border-bottom-left-radius: 10px; border-bottom-right-radius: 10px; list-style: none; position: relative; display: inline-table; }

nav ul:after {

}

content: ""; clear: both; display: block;

nav ul li {

float: left;

nav ul li:hover {

1.

background: #2d499d;

background: linear-gradient(top, #2d499d 0%, #131f43 40%); background: -moz-linear-gradient(top, #2d499d 0%, #131f43 40%); background: -webkit-linear-gradient(top, #2d499d 0%,#131f43 40%);

nav ul li:hover a {

}

}

c<mark>olor:</mark> #fff;

nav ul li a {

display: block; padding: 10px 122.5px; color: #fff; text-decoration: none;

/\*menubar End\*/

}

/\*content\*/

.content{

width: 1280px; margin: auto; text-align: center; margin-top: 10px;

}

.cf {

ลโนโลฮั7กะ position:relative; height:500px; width:1000px; margin: auto; box-shadow: 10px 10px 20px;

.cf img {

position:absolute;

}

(0)

left:0; -webkit-transition: opacity 1s ease-in-out; -moz-transition: opacity 1s ease-in-out; -o-transition: opacity 1s ease-in-out; transition: opacity 1s ease-in-out;

.cf img.T:hover { opacity:0;

.vdo{

}

margin-left : 0; box-shadow: 10px 10px 20px;
}

.chat{ width : 1280px; margin: auto; margin-top: 10px;

### }

}

10

/\*-overlay and button content-\*/

 $.contain{$ 

list-style: none;

### .youtube{

float:right; margin-top: -400px;

margin-right: 40px;

```
.contact{
margin-top: 50px;
list-style: none;
```

STITUTE OV

u โ a ฮั i กะ

# ประวัติผู้จัดทำ

ชื่อ-สกุล

กุลวทันยา นาย อรรณพ

วัน เดือน ปี เกิด

20 ธันวาคม 2536 นโลยั/ก

ประวัติการศึกษา

ระดับประถมศึกษา

ระดับมัธยมศึกษา

โรงเรียนคลวิทยา พ.ศ. 2549

วิทยาลัยเทคโนโลยีคอนบอสโก พ.ศ. 2552

โรงเรียนคลวิทยา พ.ศ. 2543

ระดับประกาศนียบัตรวิชาชีพ

ระดับอุดมศึกษา

10

คณะเทคโนโลยีสารสนเทศ สาขาเทคโนโลยีสารสนเทศ พ.ศ. 2555 สถาบันเทคโนโลยีไทย-ญี่ปุ่น

ทุนการศึกษา ผลงานที่ได้รับการตีพิมพ์

- ไม่มี –

- ไม่มี -